# **Livraison**Intelligente<sup>MC</sup> Guide à l'intention du conseiller

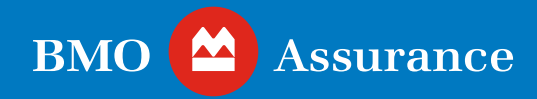

## Table des matières

| Introduction                                                                                            | 3          |
|----------------------------------------------------------------------------------------------------|------------|
| • Étapes rapides pour les conseillers                                                                   | 4          |
| Admissibilité                                                                                           | 5          |
| Quelques lignes directrices<br>concernant la livraison                                                  | 6          |
| Pour commencer                                                                                          | 7          |
| • Sommaire de livraison par voie électronique                                                           | 8          |
| • Examen de la livraison par voie électronique                                                          | 10         |
| • Examen de la trousse de livraison par voie<br>électronique                                            | 12         |
| <ul> <li>Téléchargement des documents aux fins de<br/>signature manuelle</li> </ul>                     | 13         |
| <ul> <li>Confirmation des coordonnées et lancement<br/>de la livraison par voie électronique</li> </ul> | 14         |
| <ul> <li>Processus de signature électronique</li> <li>Livraison de la police</li> </ul>                 | 17         |
| Avis et mises à jour sur l'état                                                                         | 19         |
| <ul> <li>État de la signature électronique, et<br/>téléversement et soumission des documents</li> </ul> | 21         |
| <ul> <li>Afficher et gérer l'état de la signature<br/>électronique</li> </ul>                           | 22         |
| <ul> <li>Téléversement des documents signés<br/>manuellement</li> </ul>                                 | 23         |
| • Soumission des exigences de mise en vigueur<br>à BMO Assurance                                        | 25         |
| <ul> <li>Refus de la trousse de livraison par voie<br/>électronique</li> </ul>                          | 26         |
| Onglet Historique de livraison par voie<br>électronique                                                 | 28         |
| Notes à l'intention du personnel des agences<br>générales et des Comptes nationaux                      | <b>3</b> 0 |
| Besoin d'aide?                                                                                          | 31         |

## Introduction

Grâce à LivraisonIntelligente<sup>MC</sup>, la solution de livraison de police par voie électronique de BMO Assurance, vous pourrez :

- passer en revue les polices qui peuvent être livrées par voie électronique à vos clients;
- inviter vos clients à passer en revue et à télécharger leur contrat et à signer les principaux documents en ligne par voie électronique;
- passer en revue en ligne la trousse de livraison par voie électronique avec vos clients;
- gérer les autres documents des exigences de mise en vigueur qui pourraient devoir être remplis manuellement;
- retourner les documents des exigences de mise en vigueur dûment remplis par voie électronique à BMO Assurance.

Grâce à LivraisonIntelligente, vous contrôlez la livraison de la police à vos clients. Vos clients ont également la souplesse de passer en revue, de confirmer leur acceptation et de télécharger une copie de leurs polices d'assurance par voie électronique.

### Étapes rapides pour les conseillers

- Lorsque vous recevez un courriel de confirmation de BMO Assurance indiquant que la police est prête pour la livraison par voie électronique, ouvrez une session dans LivraisonIntelligente sur le site Soutien au conseiller et allez à l'onglet LivraisonIntelligente.
- 2. Dans le tableau Sommaire de livraison par voie électronique, sélectionnez la police sur laquelle vous devez travailler.
- 3. À l'écran Examen de la livraison par voie électronique, passez en revue la trousse de livraison par voie électronique et les documents des exigences de mise en vigueur.
- 4. Au besoin, passez à l'onglet suivant pour télécharger, remplir et faire signer manuellement les documents par vos clients.
- 5. Vérifiez les coordonnées de vos clients et remettez la trousse pour la livraison par voie électronique.
- 6. Obtenez les signatures électroniques de vos clients au moyen de OneSpan eSignLive. Ensuite, signez la trousse par voie électronique.
- 7. Au besoin, téléversez tous les documents remplis manuellement dans le système LivraisonIntelligente. *Remarque : Vous pouvez le faire en tout temps pendant le processus de livraison par voie électronique*.
- 8. Soumettez les exigences de mise en vigueur à BMO Assurance par l'intermédiaire de la solution LivraisonIntelligente, une fois toutes les étapes ci-dessus terminées.

Veuillez lire le Guide à l'intention du conseiller pour en savoir plus sur ces étapes.

#### ?

#### Besoin d'aide ?

Si vous avez besoin d'aide avec le processus de LivraisonIntelligente, veuillez communiquer avec notre équipe Soutien, Services numériques à l'adresse <u>Insurance.DST@bmo.com</u> ou composez le 1-855-208-3675, du lundi au vendredi, de 9 h à 18 h (HE).

Si vous avez des questions au sujet des exigences en matière de livraison ou du contrat d'une police en particulier, veuillez communiquer avec l'équipe Nouvelles affaires de l'agence générale ou les Comptes nationaux.

## Admissibilité

LivraisonIntelligente est le mode de livraison par défaut pour :

- les nouvelles polices d'assurance vie et d'assurance contre les maladies graves, quel que soit le type de proposition soumise;
- la plupart des transformations de polices d'assurance temporaires.

Voici quelques scénarios où LivraisonIntelligente ne peut pas être utilisée :

- si le titulaire et la personne assurée ne disposent pas de leurs propres adresses courriel ou de leurs propres numéros de téléphone mobile (requis aux fins d'authentification);
- si l'une ou l'autre des personnes dont la vie est assurée est âgée de moins de 16 ans (ou de 18 ans dans la province de Québec);
- si la police est détenue par une entité (entreprise ou fiducie) et que la personne assurée n'est pas l'unique signataire autorisé de l'entité;
- · pour les polices de rente ou de fonds distincts;
- pour les polices établies à la suite d'une scission de la police ou d'une autre modification apportée à une police en vigueur.

Remarque : BMO Assurance peut user de son pouvoir discrétionnaire pour déterminer si une police peut être livrée par l'intermédiaire de LivraisonIntelligente. Cette décision peut être prise en fonction des exigences à remplir au moment de l'émission de la police. Si LivraisonIntelligente ne peut pas être utilisée, BMO Assurance établira un contrat de police sur papier et vous en avisera.

### Quelques lignes directrices relatives à la livraison par voie électronique

- Par défaut et sauf indication contraire, BMO Assurance livrera la police par voie électronique si celle-ci répond aux critères d'admissibilité à la livraison par voie électronique.
- Toutes les étapes du processus de LivraisonIntelligente doivent être suivies, y compris le recours au processus intégré de signature électronique OneSpan pour la livraison de la police et l'obtention de la signature électronique du récépissé de remise de police, ainsi que l'utilisation de la solution LivraisonIntelligente pour retourner les exigences de mise en vigueur à BMO.
- Les clients assurés pourront passer en revue et télécharger leurs divulgations confidentielles (résumé de l'entrevue téléphonique, rapport de l'examen paramédical, questionnaires) pendant le processus de signature électronique. Il faut inviter les clients à passer en revue ces documents pour en vérifier l'exactitude avant de signer le récépissé de remise de police par voie électronique. Afin de protéger les renseignements personnels de chaque personne assurée, les autres parties, y compris le conseiller et tout titulaire tiers, n'auront pas accès à ces documents.
- Une fois la livraison par voie électronique terminée, le client, le conseiller et l'agent général peuvent télécharger des copies du contrat et des documents connexes pour leurs dossiers.
- BMO Assurance ne fournira pas de copie papier des polices livrées par voie électronique.

### Pour commencer

Lorsqu'une police admissible est prête à être livrée au moyen de la solution LivraisonIntelligente, un courriel sera envoyé au conseiller de service (vous) à l'adresse courriel figurant au dossier de BMO Assurance. Le message contiendra un lien vers le <u>site Soutien au conseiller</u>, à partir duquel vous pouvez ouvrir une session pour accéder à la trousse de livraison par voie électronique sur notre portail LivraisonIntelligente. Le bureau du distributeur du conseiller de service ainsi que tout autre conseiller associé à la police recevront un exemplaire du même avis et pourront également consulter la trousse.

|                                                    | S Reply                                                                                                    | Reply All | → Forward        |        |
|----------------------------------------------------|----------------------------------------------------------------------------------------------------|-----------|------------------|--------|
| To                                                 |                                                                                                    |           | Fri 2022-11-18 1 | 2:56 F |
| вмо 🖴                                              | -<br>-                                                                                                    |           |                  |        |
| Bonjour FB000007978 L                              | astname,                                                                                                    |           |                  |        |
| Le contrat de BMO Assu<br>par voie électronique au | rance pour la police 215001935 a été émis et est prêt à être remis<br>moyen de notre solution LivraisonIntelligente. |           |                  |        |
| Vous pouv <u>er accéder à l</u>                    | a trousse du contrat et aux documents de livraison en cliquant<br>surance.com/soutienconseiller.                     |           |                  |        |
| La remise par voie élect                           | onique se fait en quatre étapes simples :                                                                            |           |                  |        |
| 1) Passez en revue le r<br>livraison               | apport o etat sur le cas emis, le contrat et les documents de-                                                       |           |                  |        |
| <ol> <li>Invitez le titulaire d</li> </ol>         | e la police et assuré à passer en revue et à signer par voie                                                         |           |                  |        |

Pour consulter la trousse de livraison par voie électronique de votre client, cliquez sur le lien contenu dans le courriel et ouvrez une session dans le site <u>Soutien au conseiller</u>.

 Après avoir ouvert une session dans <u>le site Soutien au conseiller</u>, cliquez ici pour accéder à l'onglet LivraisonIntelligente.

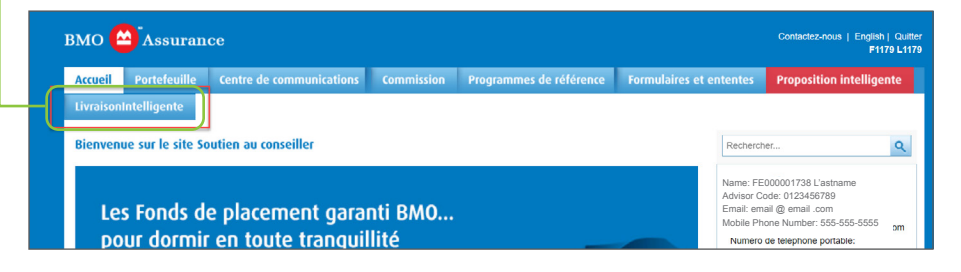

#### Pour accéder au

site Soutien au conseiller, vous avez besoin d'un nom d'utilisateur et d'un mot de passe, qui vous ont été fournis lors de votre mise sous contrat avec BMO Assurance. Si vous n'avez pas ces renseignements, veuillez communiquer avec notre équipe Soutien, Services numériques à l'adresse Insurance.DST@bmo.com ou composez le 1-855-208-3675, du lundi au vendredi, de 9 h à 18 h (HE).

Restez à l'affût des avis par courriel de LivraisonIntelligente par l'intermédiaire de **no-reply@bmo.com** et des avis par courriel liés au processus de signature électronique envoyés par **signers@esign-live.ca**.

### Sommaire de livraison par voie électronique

Le tableau de bord LivraisonIntelligente comporte deux onglets :

- L'onglet Livraison par voie électronique active affiche vos trousses de livraison par voie électronique actives. Vous trouverez ici une liste des polices qui sont prêtes pour le processus de livraison par voie électronique ou qui le sont déjà. Pour chaque police, les renseignements suivants s'affichent :
  - a. No de police : le numéro de la police
  - b. Titulaire : nom(s) du titulaire de la police
  - c. Personne assurée : nom(s) de la personne assurée
  - d. Date d'expiration de la période de livraison par voie électronique : date à laquelle la livraison par voie électronique doit être effectuée et toutes les exigences d'établissement retournées à BMO Assurance. Dans la plupart des cas, cette date est de 45 jours à compter de la date à laquelle le conseiller de service a accès à la trousse de livraison par voie électronique. Toute police qui reste sur le portail LivraisonIntelligente et pour laquelle la livraison par voie électronique n'est pas terminée à la Date d'expiration de la période de livraison par voie électronique sera automatiquement refusée et BMO Assurance amorcera le processus d'annulation.
  - étape : Indique à quel stade du processus de livraison par voie électronique se trouve la Trousse du contrat. Les valeurs admissibles relatives à l'étape sont les suivantes :
    - i. **Examen par le conseiller** : le conseiller peut consulter la trousse et la transmettre à son client.
    - ii. **En attente de signatures électroniques :** la trousse a été partagée avec le client aux fins d'examen et de signature électronique et le processus de signature électronique est en attente d'achèvement.
    - iii. Examen final de la signature électronique : le processus de signature électronique est terminé et le conseiller de service peut prendre les mesures nécessaires pour terminer le processus de livraison par voie électronique et soumettre les exigences de mise en vigueur à BMO Assurance.
    - iv. **Signature électronique refusée :** l'une des parties signataires a examiné la trousse et choisi de ne pas apposer sa signature électronique. Le conseiller de service doit prendre des mesures pour répondre aux préoccupations du client ou pour rejeter la trousse de livraison par voie électronique et en informer BMO Assurance.

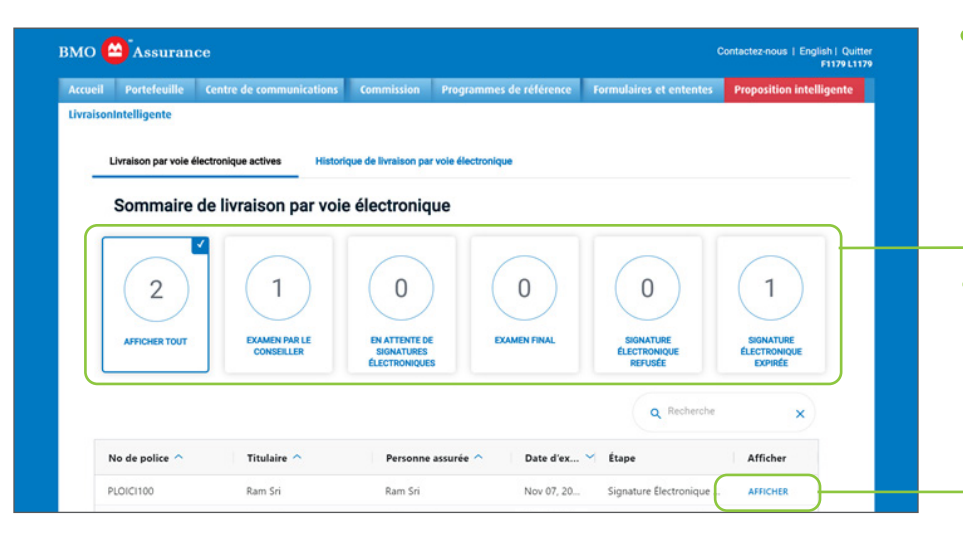

- Voici le nombre de polices que vous avez à chaque étape du processus de livraison par voie électronique.
   Cliquez sur chacun des filtres du gadget logiciel pour voir les trousses de livraison par voie électronique.
- Cliquez sur AFFICHER à côté de l'une des polices pour l'examiner et travailler avec la trousse de livraison par voie électronique de votre client. Pour obtenir de plus amples renseignements, reportez-vous à la section Examen de la livraison par voie électronique du présent quide.

- 2. L'onglet Historique de livraison par voie électronique affiche la liste des trousses de livraison par voie électronique dont le processus de traitement est achevé au cours des 30 derniers jours.
- Vous trouverez ci-dessous une liste des trousses de livraison électronique qui ont été transmises par voie électronique, ont expiré ou ont été refusées.

| Accueii   | Portefeuille Ce            | ntre de communications          | Commission           | Programmes de référ | ence Formulaires et | ententes Proposi | tion intellige |
|-----------|----------------------------|---------------------------------|----------------------|---------------------|---------------------|------------------|----------------|
| Livraisor | nintelligente              |                                 |                      |                     |                     |                  |                |
|           | Livraison par voie électro | onique actives Histor           | ique de livraison pa | r voie électronique |                     |                  |                |
|           | Historique de              | livraison par voi               | e électronic         | lne                 |                     |                  |                |
| ſ         |                            |                                 | 0                    |                     |                     |                  |                |
|           | $\mathbf{\cdot}$           |                                 | Ŭ                    |                     |                     |                  |                |
|           | LIVRAISON EFFECTUÉE        | PÉRIODE DE LIVRAISON<br>EXPIRÉE | LIVRAISON REFU       | JSÉE                |                     |                  |                |
|           |                            |                                 |                      |                     | ٩                   | Recherche        | ×              |
| 1         | No de police 🔿             | Titulaire 🔿                     | Person               | ne assurée 🔿 🛛 Da   | ite de I 🌱 Étape    | A                | fficher        |
|           |                            | Chris Owner 1                   | Pat Insu             | red 1 Se            | nt 14-20 Livraison  | effectuée A      | FEICHER        |

Pour en savoir plus, consultez la section sur l'onglet <u>Historique de livraison</u> par voie électronique du présent guide.

#### Examen de la livraison par voie électronique

Lorsque vous cliquez sur AFFICHER pour un dossier dans le tableau de bord du Sommaire de livraison par voie électronique, l'écran Examen de la livraison par voie électronique affichera le dossier de livraison par voie électronique pour la police d'assurance que vous avez sélectionnée.

- L'onglet Examen de la livraison par voie électronique comporte une bannière Sommaire des renseignements et quatre onglets qui s'affichent en haut de l'écran. Le sommaire comprend ce qui suit :
  - a. No de police : le numéro de police du cas affiché
  - b. Titulaire : nom(s) du titulaire
  - c. Personne assurée : nom(s) de la personne assurée
  - d. Date à laquelle la police est prête pour la livraison : la date à laquelle la trousse est devenue accessible sur le portail LivraisonIntelligente
  - e. Date d'expiration de la période de livraison par voie électronique : date à laquelle la livraison par voie électronique doit être effectuée et toutes les exigences d'établissement retournées à BMO Assurance. Dans la plupart des cas, cette date est de 45 jours à compter de la date à laquelle vous avez accès à la trousse de livraison par voie électronique. Toute police qui reste sur le portail LivraisonIntelligente et pour laquelle la livraison par voie électronique n'est pas terminée à la Date d'expiration de la période de livraison par voie électronique sera automatiquement refusée et BMO Assurance amorcera le processus d'annulation.
  - f. Étape : Indique à quelle étape du processus de livraison par voie électronique se trouve la Trousse du contrat (reportez-vous aux valeurs de l'étape dans la section <u>Sommaire de livraison par voie électronique</u> du présent guide).

| мо 🧲                       | Assuran                                                      | ce                            |                                                      |                                      |                                                          | Contactez-nous   English   Quit<br>F1179 L11 | ter<br>79 |                                |
|----------------------------|--------------------------------------------------------------|-------------------------------|------------------------------------------------------|--------------------------------------|----------------------------------------------------------|----------------------------------------------|-----------|--------------------------------|
| Accueil                    | Portefeuille                                                 | Centre de communication       | s Commission Pr                                      | ogrammes de référence                | Formulaires et ententes                                  | Proposition intelligente                     |           |                                |
| ivraisonI                  | ntelligente                                                  |                               |                                                      |                                      |                                                          |                                              |           |                                |
| ←                          | Retour au tablea                                             | u de bord LivraisonIntelligen | te                                                   |                                      |                                                          |                                              |           |                                |
|                            |                                                              |                               |                                                      |                                      |                                                          |                                              |           |                                |
| Exa                        | men de la                                                    | livraison par voie            | électronique                                         |                                      |                                                          |                                              |           |                                |
| $\boldsymbol{\mathcal{C}}$ |                                                              |                               |                                                      |                                      |                                                          | IN ASSISTANT AUTORISÉ                        |           |                                |
| N                          | o de police                                                  | Titulaire                     | Personne assurée                                     | Date à laquelle la                   | Date d'expiration de                                     | Étape                                        |           |                                |
|                            |                                                              |                               |                                                      | police est prête pou<br>la livraison | r la livraison par voie<br>électronique                  |                                              |           |                                |
| 2                          | 15001936                                                     | Marie Client                  | Marie Client                                         | Oct 02, 2022                         | Oct 27, 2022                                             | Examen par le                                |           |                                |
| _                          |                                                              |                               |                                                      |                                      |                                                          | consenier                                    |           |                                |
| <                          | Examen de la tr<br>par voie électro                          | ousse de livraison >          | Téléchargement des docu<br>aux fins de signature man | uments > Confirmation                | on des coordonnées et lanc<br>son par voie électronique  | ement > État de >                            |           |                                |
| C                          |                                                              |                               |                                                      |                                      |                                                          |                                              |           |                                |
| de                         | e cette police, e                                            | t passez en revue le contra   | at et les exigences de m                             | ise en vigueur avant d'env           | ies exigences requises po<br>voyer la trousse aux client | s.                                           |           | livraison par voie électroniqu |
|                            |                                                              |                               | Rapport sur la statut d                              | une police émise                     |                                                          |                                              |           |                                |
|                            | Rapport d'état :<br>émis                                     | sur le cas 🔨                  | Pour cor                                             | nsulter le document, sélect          | tionnez-le dans le volet de                              | gauche.                                      |           |                                |
|                            | RAPPORT S                                                    | SUR LA                        |                                                      |                                      |                                                          |                                              |           |                                |
|                            | Rapport d'état :<br>émis<br>RAPPORT S<br>STATUT D'U<br>ÉMISE | SUR LA<br>INE POLICE          | Rapport sur la statut d<br>Pour con                  | une police émise                     | tionnez-le dans le volet de                              | gauche.                                      |           |                                |

• Passez en revue le sommaire qui s'affiche ici pour la police sur laquelle vous travaillez.

Parcourez chacun des quatre onglets suivants pour terminer le processus de livraison par voie électronique :

- Examen de la trousse de livraison par voie électronique : affiche le rapport d'état sur le cas émis, la police et les exigences de mise en vigueur à remplir pour établir la police. Cette section est l'affichage par défaut qui apparaît à l'ouverture d'un dossier de livraison par voie électronique.
- Téléchargement des documents aux fins de signature manuelle : si la Trousse des exigences de mise en vigueur contient des documents qui ne peuvent pas être inclus dans le processus de signature électronique, mais que vous devez télécharger et remplir manuellement, trouvez et téléchargez-les ici pour les remplir manuellement.
- Confirmation des coordonnées et lancement de la livraison par voie électronique : affiche l'adresse électronique et le numéro de téléphone mobile de chaque partie afin que vous les confirmiez. Ces renseignements seront utilisés pour envoyer la trousse de la police d'assurance au titulaire et à l'assuré aux fins d'examen et de signature électronique. Chaque partie doit avoir une adresse courriel et un numéro de téléphone mobile uniques pour pouvoir recevoir des messages textes. Une fois la police validée ou mise à jour, vous pouvez la remettre à vos clients en cliquant sur le bouton TRANSMETTRE AU CLIENT au bas de l'écran.
- État de la signature électronique, et téléversement et soumission des documents : affiche l'état du processus de signature électronique pour toutes les parties signataires, vous permet de téléverser les documents remplis manuellement (au besoin) et de retourner par voie électronique les exigences de mise en vigueur à BMO Assurance. Vous pouvez également télécharger une copie de la police et des exigences de mise en vigueur qui l'accompagnent à partir de cette section.

| Accueil   | Portefeuille                            | Centre de communications                                           | Commission                               | Programmes de référence                                         | Formulaires et ententes                                         | Proposition intelligente     |
|-----------|-----------------------------------------|--------------------------------------------------------------------|------------------------------------------|-----------------------------------------------------------------|-----------------------------------------------------------------|------------------------------|
| Livraison | Intelligente                            |                                                                    |                                          |                                                                 |                                                                 |                              |
| ←         | Retour au tablea                        | u de bord LivraisonIntelligente                                    |                                          |                                                                 |                                                                 |                              |
| Exa       | amen de la                              | livraison par voie é                                               | lectronique                              |                                                                 |                                                                 |                              |
|           |                                         |                                                                    |                                          |                                                                 |                                                                 | N ASSISTANT AUTORISÉ         |
| ٩         | No de police                            | Titulaire                                                          | Personne assu                            | rée Date à laquelle la<br>police est prête pour<br>la livraison | Date d'expiration de<br>r la livraison par voie<br>électronique | Étape                        |
| 2         | 215001936                               | Marie Client                                                       | Marie Client                             | Oct 02, 2022                                                    | Oct 27, 2022                                                    | Examen par le<br>conseiller  |
| <         | Examen de la t<br>par voie électro      | rousse de livraison > Tél<br>au                                    | échargement des c<br>c fins de signature | documents > Confirmation<br>manuelle de la livrais              | on des coordonnées et lance<br>on par voie électronique         | ement > État de + téléche >  |
| C<br>d    | Consultez le rapp<br>le cette police, e | port d'état sur le cas émis pou<br>et passez en revue le contrat e | ur obtenir de plus<br>et les exigences d | amples renseignements sur l<br>e mise en vigueur avant d'env    | es exigences requises pou<br>royer la trousse aux clients       | ur l'entrée en vigueur<br>s. |
|           | Rapport d'état                          | sur le cas                                                         | apport sur la stat                       | ut d'une police émise                                           |                                                                 |                              |
|           | émis                                    |                                                                    | Pour                                     | consulter le document, sélect                                   | tionnez-le dans le volet de                                     | gauche.                      |
|           | STATUT D                                | UNE POLICE                                                         |                                          |                                                                 |                                                                 |                              |

 Commencez le processus à l'onglet Examen de la trousse de livraison par voie électronique, qui est l'affichage par défaut lorsque vous ouvrez une trousse pour la première fois.

## Examen de la trousse de livraison par voie électronique

Cet onglet vous permet de passer en revue la police et les exigences de mise en vigueur connexes avant de remettre la trousse à vos clients. Les sections suivantes y figurent :

- Le **Rapport d'état sur le cas émis** une note de l'équipe Nouvelles Affaires de BMO Assurance résumant les exigences de mise en vigueur en suspens.
- La Trousse de contrat la police qui sera envoyée par OneSpan au titulaire et à l'assuré.
- La Divulgation de renseignements au client renseignements confidentiels relatifs à l'état de santé et au mode de vie qui seront envoyés à chaque assuré par OneSpan. REMARQUE : Pour des raisons de confidentialité, vous ne pourrez pas consulter ces documents.
- La Trousse des exigences de mise en vigueur elle contient les documents qui doivent être remplis et retournés à BMO Assurance pour l'entrée en vigueur de la police :
  - Le récépissé de remise de police et déclaration d'assurabilité et les modifications, s'il y a lieu, seront envoyés au client pour obtenir sa signature électronique avec le contrat par OneSpan.
  - Toute exigence de mise en vigueur supplémentaire qui doit être téléchargée pour être remplie manuellement à l'onglet suivant. Consultez la section <u>Téléchargement des documents aux fins de signature manuelle</u>.

|                                                |          | Rapport sur la statut d'une police émise                                                                        |                                                                             |
|------------------------------------------------|----------|----------------------------------------------------------------------------------------------------|-----------------------------------------------------------------------------|
| Rapport d'état sur le cas<br>émis              | ^        |                                                                                                    |                                                                             |
| RAPPORT SUR LA<br>STATUT D'UNE POLICE<br>ÉMISE | <u>↓</u> | BMO (Assurance                                                                                                  | BMO Svojšté d'assurance-vie<br>60, lue Vonge<br>Vortono (Unanalo) XIIA 1146 |
|                                                |          |                                                                                                    | 141-1-1-377-742-5244<br>1414c-: 416-506-3050<br>bmoessurance.com            |
| Trousse du contrat                             | ~        | MGA: FB000007802 L'astname - B000007802                                                                         | Rapport sur le<br>statut d'une police<br>émise                              |
| POLICE DE BMO                                  |          | À : Marie Client<br>123 Main St 8000007802 BU<br>Toronto ON M2M 2M2                                             | Le 5 août 2022                                                              |
| ASSURANCE                                      | <u>+</u> | De : Département de la Nouvelles Affaires<br>Réf. : UATC00048 - Ann Marieu L'Heureuxu<br>Harkiretu Lafantaisieu |                                                                             |
| Divulgation de renseignemen                    | nts au   | LES EXIGENCES DE REMISE DE POLICE SUIVANT                                                                       | TES N'ONT PAS ÉTÉ REMPLIES :                                                |
| client Remarque:                               |          | Illustration Signée Sur<br>Livráison Par Le<br>Proposant                                                        |                                                                             |
| Les divulgations de renseigneme                | ents au  | Approuvé et envoyé au mj                                                                                        |                                                                             |

Afin de protéger la confidentialité de vos clients, vous ne pourrez pas consulter les documents relatifs à l'état de santé et au style de vie dans la section Divulgation de renseignements au client. Chaque personne assurée sera en mesure de consulter et de confirmer les divulgations de ses renseignements personnels lorsque la police lui sera livrée par OneSpan, la plateforme de signature électronique.

## Téléchargement des documents aux fins de signature manuelle

Toutes les exigences de mise en vigueur autres que le récépissé de remise de police et les modifications doivent être téléchargées manuellement à l'onglet Téléchargement des documents aux fins de signature manuelle. Une fois les documents signés, téléversez-les dans LivraisonIntelligente dans l'onglet <u>État</u> de la signature électronique, et téléversement et soumission des documents avant de terminer le processus de livraison par voie électronique.

Si vous souhaitez soumettre d'autres documents, veuillez les envoyer par courriel à <u>Insurance.individualnewbusiness@bmo.com</u> en indiquant le numéro de la police.

| BMO Assurance Accueil Portefeuille Centre de communications LivraisonIntelligente ← Retour au tableau de bord LivraisonIntelligente Examen de la livraison par voie                                                                                                    | Commission Progra                                                          | smmes de référence                                                          | Formulaires et ententes                                                                       | Contactez-nous   English   C<br>F1179<br>Proposition intelligent | Duitter<br>L1179 | Si vous n'avez pas de documents<br>à remplir manuellement, un<br>message apparaîtra dans cette<br>section pour le signaler. |
|----------------------------------------------------------------------------------------------------|----------------------------------------------------------------------------|-----------------------------------------------------------------------------|-----------------------------------------------------------------------------------------------|------------------------------------------------------------------|------------------|----------------------------------------------------------------------------------------------------|
| No de police Titulaire<br>215001936 Marie Client                                                                                                    | Personne assurée<br>Marie Client                                           | Date à laquelle la<br>police est prête pour<br>la livraison<br>Oct 02, 2022 | ATTRIBUER UI<br>Date d'expiration de<br>la livraison par voie<br>électronique<br>Oct 27, 2022 | N ASSISTANT AUTORISE<br>Étape<br>Examen par le<br>conseiller     |                  |                                                                                                    |
| Examen de la trousse de livraison ><br>par voie électronique Télécharger les documents à signer<br>manuellement Les documents suivants ne sont pas<br>admissibles au processus de signature<br>électronique de BMO. Veuillez les<br>télécharger et demander à vos clients de<br>les remplir et de les signet, puis les<br>télécharger et demander à vos clients de<br>les remplir et de les signet, puis les<br>télécharger et demander à vos clients de<br>les remplir et de les signet, puis les<br>télécharger et demander à vos clients de<br>les remplir et de les signet, puis les<br>téléchargen et des signet puis les<br>téléchargen et des documents'. | éléchargement des documen<br>ux fins de signature manuelle<br>Pour consult | ter le document, sélection                                                  | des coordonnées et lance<br>n par voie électronique                                           | gauche.                                                          |                  |                                                                                                    |
| Documents requis ∧<br>OUESTIONNAIRE SUR<br>LES TROUBLES DE<br>L'HUMEUR 141F-MARIE<br>CLIENT ↓<br>OUESTIONNAIRE<br>RELATIF À LA<br>PROFESSION 155F-<br>MARIE CLIENT ↓                                                                                                    |                                                                            |                                                                             |                                                                                               |                                                                  | o                | Pour consulter le<br>document, sélectionnez-le<br>dans le volet<br>de gauche.                                               |
| TOUT TÉLÉCHARGER ±                                                                                                    |                                                                            | ® REFUSER LA P                                                              | OLICE FAIRE DEFI                                                                              | LER JUSQU'EN HAUT                                                |                  | Cliquez ici pour télécharger les<br>documents qui doivent être<br>signés manuellement.                                      |

# Confirmation des coordonnées et lancement de la livraison par voie électronique

Cliquez sur cet onglet pour valider ou mettre à jour les adresses courriel et les numéros de téléphone mobile des signataires et pour leur remettre la trousse de livraison par voie électronique par l'intermédiaire de la plateforme de signature électronique OneSpan.

| aintelligente                                                                                                    | Centre de communicati                                                                                                    | ions Commission Prog                                                                                                    | rammes de référence                                         | Formulaires et ententes                                                                              | Proposition intelligen       |
|----------------------------------------------------------------------------------------------------|----------------------------------------------------------------------------------------------------|----------------------------------------------------------------------------------------------------|-------------------------------------------------------------|----------------------------------------------------------------------------------------------------|------------------------------|
| - Retour au table                                                                                                    | au de bord LivraisonIntellige                                                                                                    | ente                                                                                                    |                                                             |                                                                                                    |                              |
| amen de la                                                                                                    | ı livraison par voi                                                                                                    | ie électronique                                                                                                    |                                                             |                                                                                                    |                              |
|                                                                                                    |                                                                                                    |                                                                                                    |                                                             |                                                                                                    | JN ASSISTANT AUTORISÉ        |
| No de police                                                                                                    | Titulaire                                                                                                    | Personne assurée                                                                                                    | Date à laquelle la<br>police est prête pour<br>la livraison | Date d'expiration de<br>la livraison par voie<br>électronique                                        | Étape                        |
| 215001936                                                                                                    | Marie Client                                                                                                    | Marie Client                                                                                                    | Oct 02, 2022                                                | Oct 27, 2022                                                                                         | Examen par le<br>conseiller  |
| Examen de la par voie électr                                                                                                    | onique                                                                                                    | Téléchargement des docum<br>aux fins de signature manue                                                                                            | ents > Confirmation<br>de la livraiso                       | n des coordonnées et lanc<br>n par voie électronique                                                 | ement > Etat de<br>téléch: > |
| Confirmation de la par voie électr<br>Confirmation de<br>Aux fins de signat<br>Remarque : Les m                                                                                                    | trousse de livraison ><br>conique<br>es coordonnées<br>ture électronique, une adres:<br>sises à jour apportées ici ne                  | Téléchargement des docum<br>aux fins de signature manue<br>se courriel et un numéro de télé<br>seront pas communiquées à B                         | confirmation<br>ile Confirmation<br>de la livraiso          | i des coordonnées et lanc<br>n par voie électronique                                                 | téléchi                      |
| Confirmation de la par voie électr                                                                                                    | trousse de livraison ><br>conique<br>es coordonnées<br>ture électronique, une adres:<br>lises à jour apportées ici ne<br>conne assurée | Téléchargement des docum<br>aux fins de signature manue<br>se courriel et un numéro de télé<br>seront pas communiquées à Bi                        | phone mobile uniques sont                                   | i des cordonnées et lans<br>n par voie électronique                                                  | rement > Etat de >           |
| Confirmation de la parvoie électr                                                                                                    | trousse de livraison ><br>conique<br>es coordonnées<br>ture électronique, une adres:<br>ulses à jour apportées ici ne<br>conne assurée | Téléchargement des docum<br>aux fins de signature manue<br>se courriel et un numéro de télé<br>seront pas communiquées à B<br>Courriel             | phone mobile uniques sont mo.                               | i des cordonnées et lan<br>n par voie électronique<br>requis pour chaque client.<br>Téléphone mobile | téléchi                      |
| Confirmation de la parvoie électr<br>Confirmation de Aux fins de signal<br>Remarque : Les m<br>Titulaire/Pers<br>Nom<br>Marie Client                                                                                                    | trousse de livraison ><br>conique<br>as coordonnées<br>ture électronique, une adres:<br>alses à jour apportées ici ne<br>conne assurée | Téléchargement des docum<br>aux fins de signature manue<br>se courriel et un numéro de télé<br>e seront pas communiquées à B<br>Courriel           | phone mobile uniques sont                                   | t des cordonnées et lan<br>n par voie électronique<br>requis pour chaque client.<br>Téléphone mobile | téléchi                      |
| Confirmation de la parvoie électr<br>Confirmation de Aux fins de signat<br>Remarque : Les m<br>Titulaire/Pers<br>Nom<br>Marie Client<br>Conseiller                                                                                                    | trousse de livraison ><br>es coordonnées<br>ture électronique, une adres:<br>alses à jour apportées ici ne<br>conne assurée            | Téléchargement des docum<br>aux fins de signature manue<br>se courriel et un numéro de télé<br>seront pas communiquées à B<br>Courriel             | phone mobile uniques sont mo.                               | t des cordonnées et lan<br>n par voie électronique<br>requis pour chaque client.                     | téléchi ≯                    |
| Confirmation de la parvoie électric parvoie électric confirmation de Aux fins de signat Remarque : Les minimum de la parvoie électric de la parvoie électric de | trousse de livraison ><br>es coordonnées<br>ture électronique, une adres:<br>alses à jour apportées ici ne<br>conne assurée            | Téléchargement des docum<br>aux fins de signature manue<br>se courriel et un numéro de télé<br>seront pas communiquées à B<br>Courriel<br>Courriel | phone mobile uniques sont i                                 | t des cordonnées et lan<br>n par voie électronique<br>requis pour chaque client.<br>Téléphone mobile | téléchi                      |
| Confirmation de la parvoie électricit de la parvoie électricit de la parvoie électricit de la parvoie électricit de la destinación de la destinación destinación destinación destinació   | trousse de livraison > escoordonnées ture électronique, une adress talses à jour apportées ici ne conne assurée                        | Téléchargement des docum<br>aux fins de signature manue<br>se courriel et un numéro de télé<br>seront pas communiquées à B<br>Courriel             | phone mobile uniques sont i                                 | t des cordonnées et lan<br>n par voie électronique<br>requis pour chaque client.<br>Téléphone mobile | rement > Etat de >           |

Les mises à jour apportées à la section des coordonnées ne seront pas automatiquement communiquées à BMO Assurance. N'oubliez pas d'informer l'équipe Nouvelles affaires de BMO Assurance de tout changement apporté aux coordonnées du client afin que nous puissions mettre à jour les données relatives à la police en conséquence.

**Remarque** : Si vos coordonnées ne sont pas à jour ici, veuillez les mettre à jour ici et assurez-vous qu'elles sont également à jour sur la page d'accueil de Soutien au conseiller.

Confirmez et, au besoin, mettez à jour les adresses courriel et les numéros de téléphone mobile de vos clients ici. Lorsque vous aurez validé ces renseignements, vous pourriez inclure une brève note au courriel d'invitation que recevront vos clients lorsqu'ils seront invités à passer en revue et à signer les documents par voie électronique.

Lorsque vous êtes prêt à partager la police et les exigences de mise en vigueur pouvant être transmises par voie électronique avec les titulaires et les personnes assurées, cliquez sur TRANSMETTRE AU CLIENT au bas de cette page.

| ccueil  | Portefeuille                                                                            | Centre de communications                                                                                                    | Commission Prog                                          | rammes de référence                                                               | Formulaires et ententes                                           | Proposition intelligente                          |
|---------|-----------------------------------------------------------------------------------------|----------------------------------------------------------------------------------------------------|----------------------------------------------------------|-----------------------------------------------------------------------------------|-------------------------------------------------------------------|---------------------------------------------------|
| ivraiso | onIntelligente                                                                          |                                                                                                    |                                                          |                                                                                   |                                                                   |                                                   |
|         |                                                                                         |                                                                                                    |                                                          |                                                                                   |                                                                   |                                                   |
|         | ← Retour au table                                                                       | au de bord LivraisonIntelligente                                                                                                    |                                                          |                                                                                   |                                                                   |                                                   |
| E       | xamen de la                                                                             | a livraison par voie él                                                                                                    | ectronique                                               |                                                                                   |                                                                   |                                                   |
|         | Authent de le                                                                           |                                                                                                    | cononique                                                |                                                                                   |                                                                   |                                                   |
|         |                                                                                         |                                                                                                    |                                                          |                                                                                   |                                                                   | N ASSISTANT AUTORISÉ                              |
|         | No de police                                                                            | Titulaire                                                                                                    | Personne assurée                                         | Date à laquelle la                                                                | Date d'expiration de                                              | Étape                                             |
|         |                                                                                         |                                                                                                    |                                                          | police est prête pour<br>la livraison                                             | la livraison par voie<br>électronique                             |                                                   |
|         | 215001936                                                                               | Marie Client                                                                                                    | Marie Client                                             | Oct 02, 2022                                                                      | Oct 27, 2022                                                      | Examen par le                                     |
|         |                                                                                         |                                                                                                    |                                                          |                                                                                   |                                                                   | conseiller                                        |
|         | Even en de la                                                                           | traussa da liuraissa S. Tál.                                                                                                    | abarramant das dasum                                     | Confirmation                                                                      | n des secretornéss et lens                                        | fint de                                           |
|         | < par voie électr                                                                       | ronique                                                                                                    | fins de signature manue                                  | de la livraiso                                                                    | n des coordonnées et land<br>on par voie électronique             | téléche >                                         |
|         |                                                                                         |                                                                                                    |                                                          |                                                                                   |                                                                   |                                                   |
|         | Confirmation de                                                                         | es coordonnées                                                                                                    |                                                          |                                                                                   |                                                                   |                                                   |
|         | Aux fins de signal                                                                      | lure électronique, une adresse cou                                                                                                    | rriel et un numéro de télé                               | phone mobile uniques sont                                                         | requis pour chaque client.                                        |                                                   |
|         | Remarque : Les m                                                                        | nises à jour apportées ici ne seron                                                                                                    | t pas communiquées à B                                   | MO.                                                                               |                                                                   |                                                   |
|         |                                                                                         |                                                                                                    |                                                          |                                                                                   |                                                                   |                                                   |
|         | Titulaire/Pers                                                                          | sonne assurée                                                                                                    |                                                          |                                                                                   |                                                                   |                                                   |
|         | Nom                                                                                     |                                                                                                    | Courriel                                                 |                                                                                   | Téléphone mobile                                                  |                                                   |
|         | Marie Client                                                                            |                                                                                                    |                                                          |                                                                                   |                                                                   |                                                   |
|         | Conseiller                                                                              |                                                                                                    |                                                          |                                                                                   |                                                                   |                                                   |
|         | Nom                                                                                     |                                                                                                    | Courriel                                                 |                                                                                   | Téléphone mobile                                                  |                                                   |
|         | FB000009735 L                                                                           | Lastname                                                                                                    |                                                          |                                                                                   |                                                                   |                                                   |
|         |                                                                                         |                                                                                                    |                                                          |                                                                                   |                                                                   |                                                   |
|         |                                                                                         |                                                                                                    |                                                          |                                                                                   |                                                                   |                                                   |
|         | G Si ce<br>manu                                                                         | n'est déjà fait, veuillez télécharger<br>uelle.                                                                                             | les documents suivants                                   | sur la page précédant aux f                                                       | ins de remplissage et signa                                       | ture                                              |
|         |                                                                                         | stionnaire sur les troubles de l'hum                                                                                                    | eur 141F-Marie Client                                    |                                                                                   |                                                                   |                                                   |
|         | Ques                                                                                    |                                                                                                    | 5F-Marie Client                                          |                                                                                   |                                                                   |                                                   |
|         | Ques<br>Ques                                                                            | tionnaire relatif à la profession 15                                                                                                    |                                                          |                                                                                   |                                                                   |                                                   |
| (       | Ques<br>Ques<br>Ajouter une not                                                         | stionnaire relatif à la profession 15<br>e à votre courriel                                                                                 |                                                          |                                                                                   |                                                                   |                                                   |
| ſ       | Ques<br>Ques<br>Ajouter une not<br>Chaque signataire<br>police et les docu              | stionnaire relatif à la profession 15<br>e à votre courriel<br>e recevra un courriel contenant des<br>ments relatifs à la signature électr  | s instructions sur la façor<br>onique. Si vous le souhai | a d'accéder au portail de sig<br>tez, vous pouvez ajouter un                      | nature électronique OneSpa<br>message personnalisé au c           | n pour consulter la<br>courriel dans la case ci-  |
| _       | Ques<br>Ques<br>Ajouter une not<br>Chaque signataire<br>police et les docu<br>dessous : | ttionnaire relatif à la profession 15<br>e à votre courriel<br>e recevra un courriel contenant des<br>iments relatifs à la signature électr | s instructions sur la façor<br>onique. Si vous le souhai | i d'accéder au portail de sig<br>tez, vous pouvez ajouter un                      | nature électronique OneSpa<br>message personnalisé au c           | in pour consulter la<br>iourriel dans la case ci- |
| _       | Ques<br>Ques<br>Ajouter une not<br>Chaque signataire<br>police et les docu<br>dessous : | titonnaire relatif à la profession 15<br>e à votre courriel<br>E recevra un courriel contenant des<br>iments relatifs à la signature électr | s instructions sur la façor<br>onique. Si vous le souhai | i d'accéder au portail de sig<br>tez, vous pouvez ajouter un                      | nature électronique OneSpa<br>message personnalisé au c           | n pour consulter la<br>iourriel dans la case ci-  |
|         | Ques<br>Ques<br>Ajouter une not<br>Chaque signatair<br>police et les docu<br>dessous :  | e à votre courriel                                                                                                    | s instructions sur la façor<br>onique. Si vous le souhai | d'accéder au portail de sig<br>tez, vous pouvez ajouter un                        | nature électronique OneSpa<br>message personnalisé au c           | n pour consulter la<br>iourriel dans la case ci-  |
|         | Ques<br>Ques<br>Ajouter une not<br>Chaque signataire<br>police et les docu<br>dessous : | te à votre courriel                                                                                                    | s instructions sur la façor<br>onique. Si vous le souhai | t d'accéder au portail de sig<br>tez, vous pouvez ajouter un                      | nature électronique OneSpa<br>message personnalisé au c           | n pour consulter la<br>Jourriel dans la case ci-  |
| (       | Ques<br>Ques<br>Ajouter une not<br>Chaque signataire<br>police et les docu<br>dessous : | ta à votre courriel<br>e à votre courriel<br>e recevra un courriel contenant der<br>iments relatifs à la signature électr                   | s instructions sur la façor                              | n d'accéder au portail de sig<br>tez, vous pouvez ajouter un                      | nature électronique OneSpa<br>message personnalisé au c           | n pour consulter la<br>ourriel dans la case ci-   |
| (       | Quee<br>Ques<br>Ajouter une not<br>Chaque signataire<br>police et les docu<br>dessous : | A POLICE FAIRE DEFILER                                                                                                    | s instructions sur la facor<br>onique. Si vous le souhai | a d'accéder au portail de sig<br>tez, vous pouvez ajouter un<br>ENREGISTRER ET QU | nature électronique OneSpa<br>message personnalisé au c<br>JITTER | n pour consulter la<br>ourriel dans la case ci-   |

Dans son processus d'authentification en deux étapes, le portail OneSpan utilise une adresse électronique et un numéro de téléphone mobile. Il est impossible d'utiliser un numéro de téléphone fixe pour ce processus.

Ajoutez les notes ou les instructions à l'intention de vos clients ici. Ces renseignements seront inclus dans le courriel qu'ils recevront lorsqu'ils seront invités à le passer en revue et à apposer leur signature électronique sur la trousse. Cliquez ici pour remettre la trousse de livraison par voie électronique.

Une fois que vous aurez sélectionné TRANSMETTRE AU CLIENT, vous serez invité à confirmer la transmission de la trousse. Si vous êtes d'accord, cliquez sur CONFIRMER et vous recevrez la confirmation que l'invitation à la livraison par voie électronique a été envoyée.

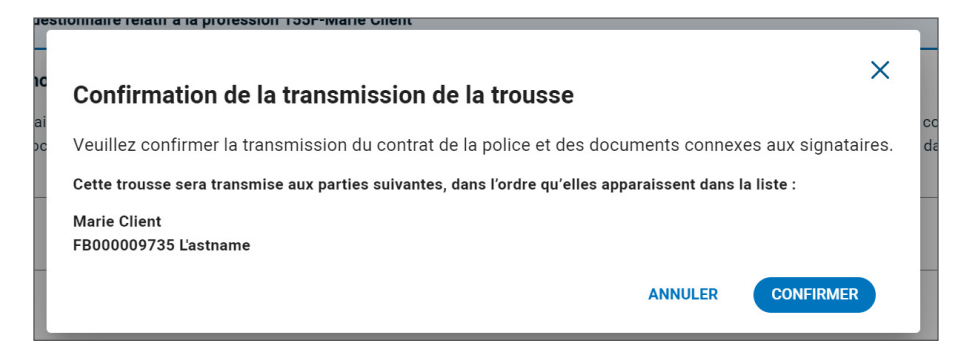

Un message de confirmation s'affichera. Cliquez sur CONTINUER.

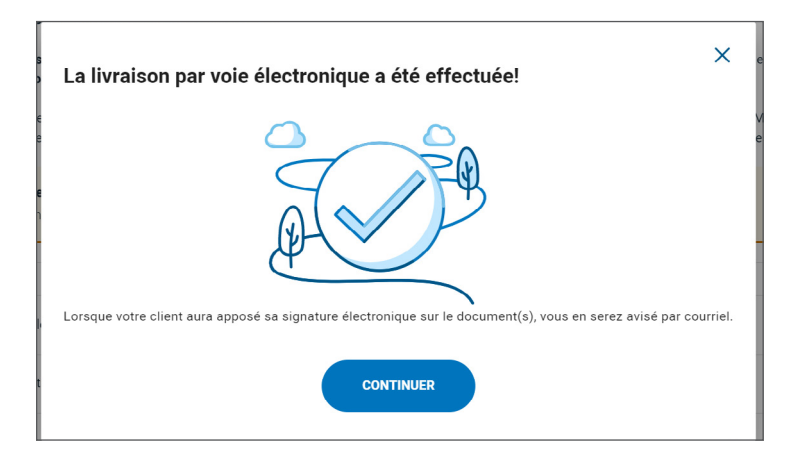

### Processus de signature électronique – Livraison de la police

Après la remise de la trousse de livraison aux titulaires et aux assurés dans LivraisonIntelligente, le processus de signature électronique est appuyé par OneSpan. OneSpan enverra un lien sécurisé à chaque signataire à l'aide des adresses courriel que vous avez validées dans l'onglet <u>Confirmation des</u> <u>coordonnées et lancement de la livraison par voie électronique</u>. Ces courriels seront envoyés dans l'ordre, d'abord au titulaire, puis à l'assuré et enfin, à vous (le conseiller) aux fins de signature électronique. Chaque partie dispose de sept jours pour terminer le processus de signature.

Voici un exemple d'avis de signature électronique :

| From: OneSpan < <u>segnetrs@e-signitve.ca&gt;</u><br>Sent: July 17, 2023 4:58 PM<br>To:<br>Subject: MESURES À PRENDRE : Une trousse du contrat de BMO Assurance est prête pour examen et signature électronique de votre part                                                                                                    |
|----------------------------------------------------------------------------------------------------|
| Bonjour Marie Client,                                                                                                    |
| Un contrat de BMO Assurance et les documents connexes sont prêts à être examinés, puis signés par vous. Veuillez cliquer sur le lien ci-dessous et suivre les instructions pour ouvrir une session sur notre site Web sécurisé afin d'examiner votre police et de la signer par voie électronique. Veuillez noter qu'un code d'accès à usage unique sera envoyé au numéro de téléphone mobile que vous avez fourni; vous aurez besoin de ce code pour accéder aux documents. |
| Aller aux documents                                                                                                    |
| Veuillez noter cet autre message de la part du conseiller en assurance au sujet de cette police:                                                                                                    |
| Aucun message du conseiller                                                                                                    |
| Il se peut que vous ayez à remplir d'autres documents qui ne peuvent pas être inclus dans le processus de signature électronique. Le cas échéant, le conseiller communiquera avec vous afin de prendre les dispositions nécessaires pour que ces documents soient remplis.                                                                                                    |
| Veuillez effectuer le processus de signature électronique le plus rapidement possible. Si vous avez des questions, les signataires de cette police sont invités à communiquer avec leur conseiller en assurance.                                                                                                    |
| Merci,                                                                                                    |
| BMO Assurance                                                                                                    |
| One5pan est le fournisseur officiel de la solution de signature électronique de BMO Assurance. Il agit au nom de votre conseiller en assurance et de BMO Assurance.                                                                                                    |

Pour accéder à leur trousse de livraison par voie électronique, chaque signataire doit utiliser le code d'authentification qui sera envoyé par message texte au numéro de téléphone mobile que vous avez déjà confirmé.

Une fois que toutes ces personnes auront signé électroniquement les documents pertinents, vous recevrez également, à titre de conseiller de service, un courriel vous invitant à signer électroniquement le récépissé de remise de police et toute modification.

Le tableau ci-dessous présente un sommaire des options offertes sur le portail de signature électronique OneSpan à chaque personne associée à la police :

|                                                                                                    | Titulaire(s) | Personne(s)<br>assurée(s) | Conseiller de<br>service |
|----------------------------------------------------------------------------------------------------|--------------|---------------------------|--------------------------|
| Consulter la police                                                                                        | ~            | ~                         | $\checkmark$             |
| Consulter les divulgations<br>relatives à l'état de santé et au<br>mode de vie de l'assuré                 | ×            | ~                         | ×                        |
| Consulter et signer<br>électroniquement toute<br>modification, au besoin                                   | ~            | ~                         | ~                        |
| Remplir et signer<br>électroniquement le récépissé<br>de remise de police et<br>déclaration d'assurabilité | ~            | ~                         | ~                        |
| Télécharger une copie des documents accessibles                                                            | $\checkmark$ | ~                         | ~                        |

Seules les personnes assurées auront un accès exclusif pour passer en revue et télécharger leurs divulgations confidentielles relatives à leur état de santé et leur mode de vie.

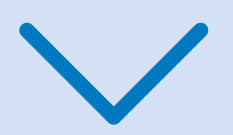

## Avis et mises à jour sur l'état

À titre de conseiller de service, vous recevrez des mises à jour sur l'état par courriel (de BMO Assurance [no-reply@bmo.com] et OneSpan [signers@e-signlive.ca]) tout au long du processus de livraison par voie électronique.

Le tableau ci-dessous résume les avis qui seront envoyés à chaque partie :

| Type d'avis                                                                                                    | Titulaire(s)   | Personne(s)<br>assurée(s) | Conseiller<br>de service | Bureau du<br>distributeur | Autre conseiller<br>payé à commission |
|----------------------------------------------------------------------------------------------------|----------------|---------------------------|--------------------------|---------------------------|---------------------------------------|
| Avis relatifs aux trousses de livraison par voi                                                                                                    | e électronique | de BMO Assurar            | nce ( <u>no-reply@</u>   | <u>@bmo.com</u> )         |                                       |
| Avis de livraison par voie électronique destiné aux conseillers : envoyé lorsqu'une police est prête pour la livraison par voie électronique et accessible dans le portail LivraisonIntelligente.                                                                   |                |                           | ~                        | C.c.                      | C.c.                                  |
| Rappel concernant la date d'expiration de la période de livraison par voie<br>électronique : envoyé 15 jours avant la date d'expiration de la période de<br>livraison par voie électronique, si celle-ci n'est pas encore terminée.                                 |                |                           | ~                        | C.c.                      | C.c                                   |
| Avis d'expiration de la livraison : cet avis est envoyé à la date d'expiration de la trousse de livraison par voie électronique et celle-ci est expirée.                                                                                                    |                |                           | ~                        | C.c.                      | C.c                                   |
| Avis de refus de la livraison : confirmation qu'une trousse de livraison<br>par voie électronique a été refusée. Cet avis est envoyé lorsque la<br>trousse relative à LivraisonIntelligente est refusée.                                                            |                |                           | ~                        | C.c.                      | C.c                                   |
| Avis d'exécution de la livraison par voie électronique : confirmation<br>que la livraison par voie électronique est complète et transmission<br>des exigences de mise en vigueur à l'équipe Nouvelles affaires de<br>BMO Assurance.                                 |                |                           | ~                        | C.c.                      | C.c                                   |
| Avis de signature électroniq                                                                                                    | ue de OneSpar  | ı ( <u>signers@e-sig</u>  | <u>nlive.ca</u> )        |                           |                                       |
| Invitation à la signature électronique : chaque signataire (titulaire de<br>la police, assuré et conseiller) est invité à passer en revue le contrat,<br>les divulgations de renseignements au client (s'il s'agit d'un assuré) et<br>à le signer électroniquement. | ~              | ~                         | ~                        |                           |                                       |
| Rappel de téléchargement des documents : ce rappel est envoyé à chaque signataire une fois que le processus de signature est terminé par tous les signataires, et ce, afin de les inviter à télécharger les documents.                                              | ~              | ~                         | ~                        |                           |                                       |
| Accès aux signatures électroniques verrouillé : lorsqu'une partie signataire est exclue du processus de signature.                                                                                                    |                |                           | ~                        |                           |                                       |
| Expiration de la période de signature électronique : lorsqu'une partie signataire omet de signer électroniquement dans les 7 jours alloués.                                                                                                    |                |                           | ~                        |                           |                                       |
| Signature électronique effectuée : une fois que toutes les parties ont terminé avec succès le processus de signature électronique.                                                                                                    |                |                           | ~                        |                           |                                       |
| Refus de signature électronique : lorsqu'une partie signataire refuse le processus de signature électronique.                                                                                                    |                |                           | ~                        |                           |                                       |
| Adresse courriel non valide : lorsque l'adresse courriel d'un signataire<br>n'est pas valide, de sorte que la solution OneSpan ne peut pas envoyer<br>l'invitation à apposer la signature électronique à ce signataire.                                             |                |                           | ~                        |                           |                                       |

Lorsque vos clients auront terminé le processus de signature, le conseiller de service recevra une invitation à la signature électronique du récépissé de remise de police et déclaration d'assurabilité. Lorsque toutes les parties ont terminé le processus de signature, le système leur rappelle de télécharger leur propre copie de la police et des documents signés.

Une fois le processus de signature électronique terminé, vous recevrez une confirmation par courriel. Vous devez ensuite retourner au portail LivraisonIntelligente pour remplir les exigences en matière de soumission de la livraison à BMO Assurance. À titre de conseiller de service, vous, le titulaire de la police et les assurés pourrez passer en revue la police et être invités à signer le récépissé de remise de police apportée au moyen du portail de signature électronique OneSpan.

Les documents signés par voie électronique seront accessibles au client pendant 90 jours sur le portail OneSpan. Il est essentiel que le titulaire de la police télécharge une copie de la police et la conserve en toute sécurité dans ses propres archives.

# État de la signature électronique, et téléversement et soumission des documents

Dans le dernier onglet de LivraisonIntelligente, vous pouvez :

- · consulter l'état du processus de signature électronique et le gérer;
- · téléverser tous les documents remplis manuellement, et pour finir;
- soumettre les exigences de mise en vigueur à BMO Assurance.

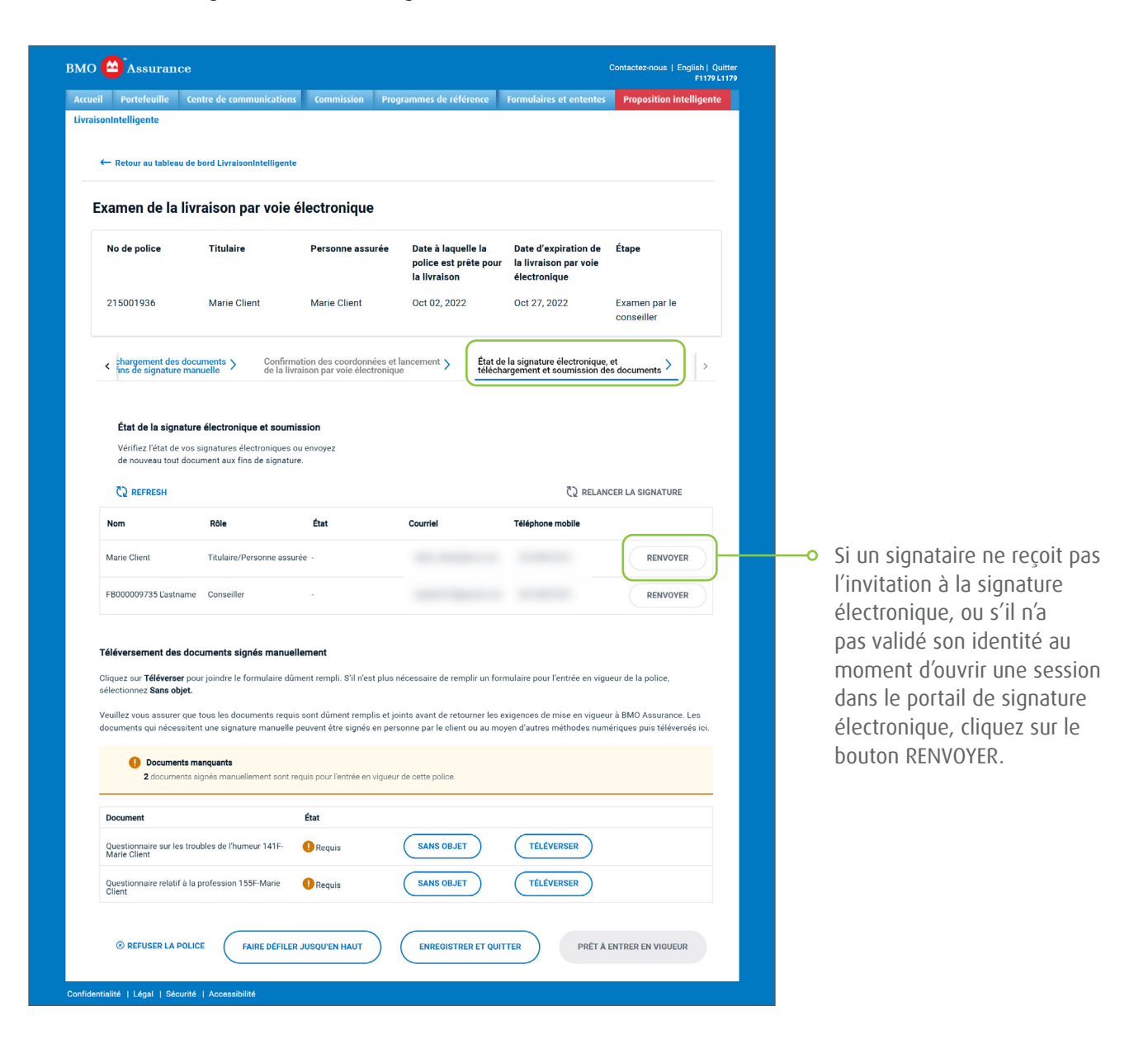

### Afficher et gérer l'état de la signature électronique

Si un signataire ne reçoit pas l'invitation à la signature électronique, ou s'il n'a pas validé son identité au moment d'ouvrir une session dans le portail de signature électronique, l'invitation peut lui être retournée en cliquant sur le bouton RENVOYER à côté de son nom. Au besoin, son adresse courriel et son numéro de téléphone mobile peuvent être mis à jour avant le nouvel envoi.

Si un signataire refuse de signer électroniquement, le processus de signature électronique sera annulé pour tous les signataires. Si vous souhaitez recommencer le processus, vous pouvez le faire en sélectionnant RELANCER LA SIGNATURE.

| ← R                                         | etour au tableau de                                                                                                    | bord LivraisonIntelligente                                                                                                    |                                                                                                    |                                                                                                    |                                                                                     |                                                                              |
|---------------------------------------------|----------------------------------------------------------------------------------------------------|----------------------------------------------------------------------------------------------------|----------------------------------------------------------------------------------------------------|----------------------------------------------------------------------------------------------------|-------------------------------------------------------------------------------------|------------------------------------------------------------------------------|
| Exar                                        | nen de la liv                                                                                                    | raison par voie (                                                                                                    | électronique                                                                                                    |                                                                                                    |                                                                                     |                                                                              |
| No                                          | de police                                                                                                    | Titulaire                                                                                                    | Personne assurée                                                                                                    | Date à laquelle la<br>police est prête pour<br>la livraison                                                             | Date d'expiration de<br>la livraison par voie<br>électronique                       | Étape                                                                        |
| 215                                         | 5001936                                                                                                    | Marie Client                                                                                                    | Marie Client                                                                                                    | Oct 02, 2022                                                                                                    | Oct 27, 2022                                                                        | Examen par le<br>conseiller                                                  |
| < 8                                         | hargement des doc<br>ns de signature mai                                                                                                    | uments > Confirm<br>nuelle de la livr                                                                                                    | ation des coordonnées et<br>aison par voie électroniqu                                                                              | lancement > État de<br>télécha                                                                                          | la signature électronique<br>rgement et soumission d                                | , et<br>es documents >                                                       |
|                                             |                                                                                                    |                                                                                                    |                                                                                                    |                                                                                                    |                                                                                     |                                                                              |
| E<br>\                                      | <b>État de la signatur</b><br>/érifiez l'état de vos                                                                                            | e électronique et soumi<br>signatures électroniques o                                                                                                    | ssion<br>ou envoyez                                                                                                    |                                                                                                    |                                                                                     |                                                                              |
| č                                           | REFRESH                                                                                                    | ument aux fins de signatur                                                                                                    | e.                                                                                                    |                                                                                                    | C2 RELAN                                                                            | ICER LA SIGNATURE                                                            |
| Nor                                         | n                                                                                                    | Rôle                                                                                                    | État                                                                                                    | Courriel                                                                                                    | Téléphone mobile                                                                    |                                                                              |
| Mar                                         | ie Client                                                                                                    | Titulaire/Personne assu                                                                                                    | rée -                                                                                                    |                                                                                                    |                                                                                     | RENVOYER                                                                     |
| FB0                                         | 00009735 L'astname                                                                                                    | Conseiller                                                                                                    | -                                                                                                    |                                                                                                    |                                                                                     | RENVOYER                                                                     |
| Télév<br>Clique<br>sélec<br>Veuill<br>docur | ersement des doc<br>ez sur Téléverser por<br>tionnez Sans objet.<br>ez vous assurer que<br>ments qui nécessiter<br>Documents m<br>2 documents s | cuments signés manuel<br>ur joindre le formulaire dù<br>tous les documents requi<br>nt une signature manuelle<br>anquants<br>lignés manuellement sont re | lement<br>ment rempli, S'il n'est plus<br>s sont dûment remplis et j<br>peuvent être signés en per<br>nguis pour l'entrée en vigueu | nécessaire de remplir un form<br>pints avant de retourner les ex<br>sonne par le client ou au moy<br>r de cette police. | ulaire pour l'entrée en vig<br>igences de mise en vigue<br>en d'autres méthodes nun | ueur de la police,<br>ur à BMO Assurance. Les<br>nériques puis téléversés ic |
| Doc                                         | ument                                                                                                    |                                                                                                    | État                                                                                                    |                                                                                                    |                                                                                     |                                                                              |
| Que<br>Mar                                  | stionnaire sur les troi<br>ie Client                                                                                                    | ubles de l'humeur 141F-                                                                                                    | Requis                                                                                                    | SANS OBJET                                                                                                    | TÉLÉVERSER                                                                          |                                                                              |
| Que                                         | stionnaire relatif à la<br>nt                                                                                                    | profession 155F-Marie                                                                                                    | Requis                                                                                                    | SANS OBJET                                                                                                    | TÉLÉVERSER                                                                          |                                                                              |

#### Téléversement des documents signés manuellement

Si une trousse de livraison contient des documents qui devaient être remplis manuellement, ils doivent être téléversés dans la section Téléversement des documents signés manuellement.

Si le document a été signé par voie électronique et comprend une preuve de signature électronique intégrée, il n'est pas nécessaire de fournir à BMO un résumé des preuves de signature électronique distinct. Tout résumé de preuves de signature électronique distinct peut être envoyé par courriel à BMO à l'adresse <u>insurance.individualnewbusiness@bmo.com</u>. Veuillez inclure le numéro de la police à titre de référence.

Si un document manuel n'est plus nécessaire, cliquez sur le bouton SANS OBJET et indiquez la raison pour laquelle vous n'avez pas rempli le document.

Si vous devez soumettre d'autres documents qui ne sont pas demandés ici, vous pouvez également les envoyer par courriel à <u>insurance.individualnewbusiness@bmo.com</u>. Même si vous soumettez d'autres documents par courriel, assurez-vous également d'effectuer toutes les étapes du processus de LivraisonIntelligente.

| ieil Portefeuille                                                                                                    |                                                                                                    |                                                                               |                                                              |                                                               | F1179 L1179                   |   |                                                                                                    |
|----------------------------------------------------------------------------------------------------|----------------------------------------------------------------------------------------------------|-------------------------------------------------------------------------------|--------------------------------------------------------------|---------------------------------------------------------------|-------------------------------|---|----------------------------------------------------------------------------------------------------|
|                                                                                                    | Centre de communications                                                                                                    | Commission Pro                                                                | grammes de référence                                         | Formulaires et ententes                                       | Proposition intelligente      |   |                                                                                                    |
| soninteingente                                                                                                    |                                                                                                    |                                                                               |                                                              |                                                               |                               |   |                                                                                                    |
| ← Retour au tablea                                                                                                    | ıu de bord LivraisonIntelligente                                                                                               |                                                                               |                                                              |                                                               |                               |   |                                                                                                    |
|                                                                                                    |                                                                                                    |                                                                               |                                                              |                                                               |                               |   |                                                                                                    |
| Examen de la                                                                                                    | livraison par voie é                                                                                                    | electronique                                                                  |                                                              |                                                               |                               |   |                                                                                                    |
| No de police                                                                                                    | Titulaire                                                                                                    | Personne assurée                                                              | Date à laquelle la<br>police est prête pour<br>la livraison  | Date d'expiration de<br>la livraison par voie<br>électronique | Étape                         |   |                                                                                                    |
| 215001936                                                                                                    | Marie Client                                                                                                    | Marie Client                                                                  | Oct 02, 2022                                                 | Oct 27, 2022                                                  | Examen par le<br>conseiller   |   |                                                                                                    |
| < chargement des                                                                                                    | s documents > Confirma<br>e manuelle de la liva                                                                                | ition des coordonnées et<br>aison par voie électroniqu                        | lancement > État de télécha                                  | la signature électronique<br>irgement et soumission d         | et                            |   |                                                                                                    |
|                                                                                                    |                                                                                                    |                                                                               |                                                              | •                                                             |                               |   |                                                                                                    |
|                                                                                                    |                                                                                                    |                                                                               |                                                              |                                                               |                               |   |                                                                                                    |
| État de la sign                                                                                                    | ature électronique et soumis                                                                                                   | ssion                                                                         |                                                              |                                                               |                               |   |                                                                                                    |
| Vérifiez l'état de<br>de nouveau tout                                                                                                    | <ul> <li>vos signatures électroniques ou<br/>t document aux fins de signature</li> </ul>                                       | u envoyez<br>e.                                                               |                                                              |                                                               |                               |   |                                                                                                    |
|                                                                                                    | -                                                                                                    |                                                                               |                                                              |                                                               |                               |   |                                                                                                    |
| C2 REFRESH                                                                                                    |                                                                                                    |                                                                               |                                                              | C2 RELAN                                                      | CER LA SIGNATURE              |   |                                                                                                    |
| Nom                                                                                                    | Rôle                                                                                                    | État                                                                          | Courriel                                                     | Téléphone mobile                                              |                               |   |                                                                                                    |
| Marie Client                                                                                                    | Titulaire/Personne assur                                                                                                    | ée -                                                                          |                                                              |                                                               | RENVOYER                      |   |                                                                                                    |
| FB000009735 L'astr                                                                                                    | name Conseiller                                                                                                    |                                                                               |                                                              |                                                               | RENVOYER                      |   |                                                                                                    |
|                                                                                                    |                                                                                                    |                                                                               |                                                              |                                                               |                               |   |                                                                                                    |
|                                                                                                    |                                                                                                    |                                                                               |                                                              |                                                               |                               |   |                                                                                                    |
| Téléversement des                                                                                                    | s documents signés manuell                                                                                                    | ement                                                                         |                                                              |                                                               |                               |   |                                                                                                    |
| Cliquez sur Téléverse<br>sélectionnez Sans of                                                                                                   | er pour joindre le formulaire dûn<br>bjet.                                                                                     | nent rempli. S'il n'est plus                                                  | nécessaire de remplir un forn                                | nulaire pour l'entrée en vigi                                 | ueur de la police,            |   |                                                                                                    |
| Veuillez vous assure                                                                                                    | r que tous les documents requis                                                                                                | sont dûment remplis et jo                                                     | pints avant de retourner les e                               | xigences de mise en viguer                                    | ur à BMO Assurance. Les       |   |                                                                                                    |
|                                                                                                    | ssitent une signature manuelle p                                                                                               | euvent être signés en per                                                     | sonne par le client ou au moy                                | ven d'autres méthodes num                                     | nériques puis téléversés ici. |   |                                                                                                    |
| documents qui néces                                                                                                    |                                                                                                    |                                                                               |                                                              |                                                               |                               | P | Cliquez sul televeksek poul                                                                                                    |
| documents qui néce:                                                                                                    | nts manquants                                                                                                    |                                                                               |                                                              |                                                               |                               |   |                                                                                                    |
| documents qui néces  Documer  2 documer                                                                                                    | nts manquants<br>ents signés manuellement sont rei                                                                             | quis pour l'entrée en vigueu                                                  | r de cette police.                                           |                                                               |                               |   | téléverser le document                                                                                                    |
| documents qui néce: Documer 2 docume                                                                                                    | nts manquants<br>ents signés manuellement sont re                                                                              | quis pour l'entrée en vigueu                                                  | r de cette police.                                           |                                                               |                               |   | téléverser le document<br>rempli manuellement dans la                                                                                                    |
| documents qui néce:<br>Document<br>Document                                                                                                    | nts manquants<br>ents signés manuellement sont re                                                                              | quis pour l'entrée en vigueu<br>État                                          | r de cette police.                                           |                                                               |                               |   | téléverser le document<br>rempli manuellement dans la<br>trousse de livraison par voie                                                                                                  |
| documents qui nécer<br>Documer<br>2 documer<br>Document<br>Questionnaire sur le<br>Marie Client                                                 | nts manquants<br>ents signés manuellement sont re<br>stroubles de l'humeur 141F-                                               | quis pour l'entrée en vigueu<br>État<br>Requis                                | r de cette police.                                           | TÉLÉVERSER                                                    |                               |   | téléverser le document<br>rempli manuellement dans la<br>trousse de livraison par voie<br>électronique. Cliquez sur SANS                                                                |
| documents qui nécer<br>Documer<br>2 documer<br>2 documer<br>Document<br>Questionnaire sur le<br>Marie Cilent<br>Questionnaire relatii<br>Cilent | nts manquants<br>ents signés manuellement sont re<br>is troubles de l'humeur 141F-<br>f à la profession 155F-Marie             | quis pour l'entrée en vigueu<br>État<br>P Requis<br>Requis                    | r de cette police.           SANS OBJET           SANS OBJET | TÉLÉVERSER<br>TÉLÉVERSER                                      |                               |   | téléverser le document<br>rempli manuellement dans la<br>trousse de livraison par voie<br>électronique. Cliquez sur SANS<br>OBIET si le document ne sera p                              |
| Documents qui nécer<br>Document<br>Questionnaire sur le<br>Marie Client<br>Questionnaire relatil<br>Client                                      | nts manquants<br>ents signés manuellement sont re<br>rs troubles de l'humeur 141F-<br>f à la profession 155F-Marie             | quis pour l'entrée en vigueu<br>État<br>Requis  Requis                        | CANS OBJET                                                   | TÉLÉVERSER                                                    |                               |   | téléverser le document<br>rempli manuellement dans la<br>trousse de livraison par voie<br>électronique. Cliquez sur SANS<br>OBJET si le document ne sera p<br>retourné à BMO Assurance  |
| documents qui nécer<br>Document<br>Questionnaire sur le<br>Questionnaire relatil<br>Client                                                      | nts manquants<br>ents signés manuellement sont re<br>ts troubles de l'humeur 141F-<br>f à la profession 155F-Marie             | guis pour l'entrée en vigueu<br>État<br>P Requis<br>P Requis                  | CANS OBJET                                                   | TÉLÉVERSER<br>TÉLÉVERSER                                      |                               |   | téléverser le document<br>rempli manuellement dans la<br>trousse de livraison par voie<br>électronique. Cliquez sur SANS<br>OBJET si le document ne sera p<br>retourné à BMO Assurance. |
| documents qui nécer<br>Document<br>Questionnaire relatif<br>Cient<br>Questionnaire relatif<br>Cient<br>REFUSER LA 1                             | nts manquants ents signés manuellement sont re rs troubles de l'humeur 141F- f à la profession 155F-Marie POLICE FAIRE DEFILER | guis pour l'entrée en vigueu<br>État<br>P Requis<br>P Requis<br>JUSQU'EN HAUT | CANS OBJET                                                   | TÉLÉVERSER<br>TÉLÉVERSER<br>TER PRÉT À                        | ENTRER EN VIQUEUR             |   | téléverser le document<br>rempli manuellement dans la<br>trousse de livraison par voie<br>électronique. Cliquez sur SANS<br>OBJET si le document ne sera p<br>retourné à BMO Assurance. |

Si vous n'avez pas l'intention de retourner ces documents à BMO Assurance, veuillez en indiquer les raisons dans la fenêtre contextuelle suivante :

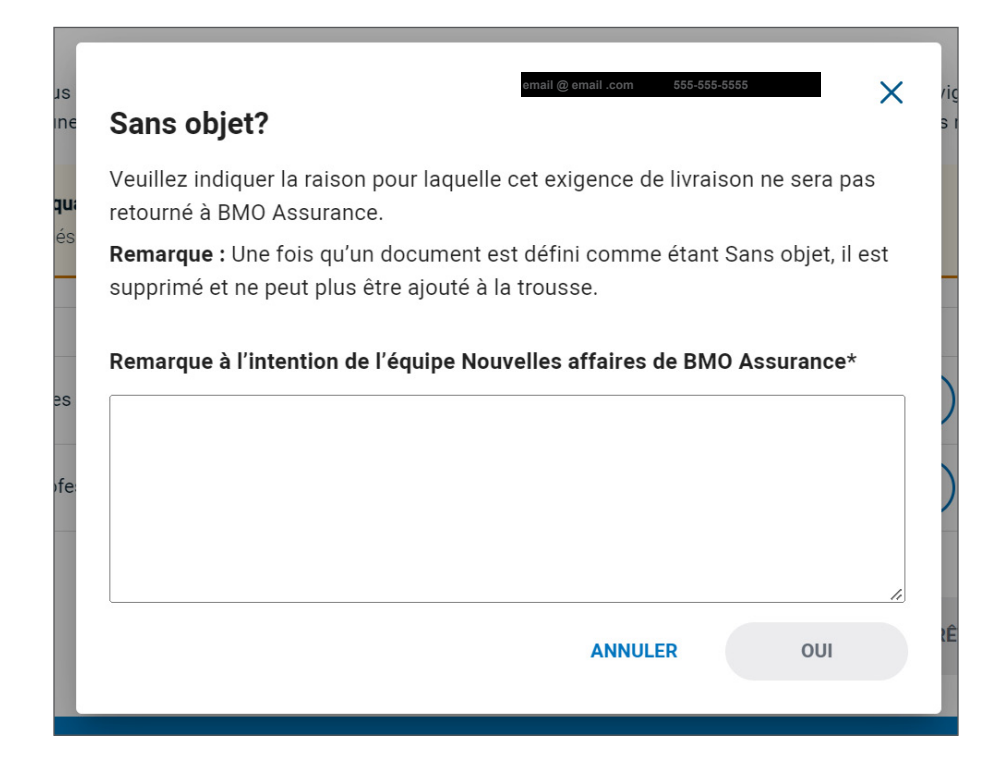

Une fois qu'un document est défini comme étant Sans objet, il est supprimé et ne peut plus être ajouté à la trousse.

#### Soumission des exigences de mise en vigueur à BMO Assurance

Une fois les signatures électroniques obtenues et tous les documents signés manuellement réglés, le bouton PRÊT À ENTRER EN VIGUEUR est activé. Cliquez ensuite sur le bouton pour terminer le processus de livraison par voie électronique et retourner les exigences de mise en vigueur à BMO Assurance.

| État de la signature                             | électronique et soumission                                       |                                           |                                     |                                 |                                       |
|--------------------------------------------------|------------------------------------------------------------------|-------------------------------------------|-------------------------------------|---------------------------------|---------------------------------------|
| Vérifiez l'état de vos s<br>de nouveau tout docu | gnatures électroniques ou envoye:<br>nent aux fins de signature. | z                                         |                                     |                                 |                                       |
| C2 REFRESH                                       |                                                                  |                                           | ر<br>ک Rel                          | ANCER LA SIGNATURE              | <br>Si le processus de signature      |
| om                                               | Rôle État                                                        | Courriel                                  | Téléphone mobile                    |                                 | électronique a été annulé et do       |
| Client                                           | Titulaire/Personne assurée -                                     |                                           |                                     | RENVOYER                        | être recommencé, cliquez ici.         |
| 000009735 L'astname                              | Conseiller -                                                     |                                           |                                     | RENVOYER                        | Si une demande de signature           |
|                                                  |                                                                  |                                           |                                     |                                 | électronique doit être présenté       |
| éversement des doc                               | iments signés manuellement                                       |                                           |                                     |                                 | un signataire particulier, cliquez    |
| uez sur Téléverser pou                           | joindre le formulaire dûment remp                                | pli. S'il n'est plus nécessaire de rempli | r un formulaire pour l'entrée en vi | igueur de la police,            |                                       |
| lectionnez Gana Objet.                           |                                                                  |                                           |                                     |                                 |                                       |
| euillez vous assurer que                         | ous les documents requis sont dûr                                | ment remplis et joints avant de retourr   | ter les exigences de mise en vigu   | ieur à BMO Assurance. Les       |                                       |
| ocuments qui necessiten                          | une signature mandelle peuvent e                                 | tre signes en personne par le chent ot    | au moyen a aures methodes no        | interiques puis televerses ici. |                                       |
| Documents ma                                     | nquants                                                          |                                           |                                     |                                 | Vous pouvez televerser tous les       |
| 2 documents si                                   | jnés manuellement sont requis pour                               | l'entrée en vigueur de cette police.      |                                     |                                 | documents signés manuelleme           |
|                                                  |                                                                  |                                           |                                     |                                 | at ajoutos dos potos isi              |
| Document                                         | État                                                             |                                           |                                     |                                 | et ajouter des notes ici.             |
| Questionnaire sur les trou<br>Marie Client       | oles de l'humeur 141F- 🛛 🕕 Requ                                  | JIS SANS OBJET                            | ) TÉLÉVERSER                        | )                               |                                       |
| Questionnaire relatif à la p<br>Client           | rofession 155F-Marie 🌐 Requ                                      | uis SANS OBJET                            | TÉLÉVERSER                          |                                 | Vous devez cliquer sur ce bouton      |
|                                                  |                                                                  |                                           |                                     |                                 | pour terminer le processus de         |
| @                                                |                                                                  |                                           |                                     |                                 |                                       |
| REFUSER LA POLIC                                 | FAIRE DEFILER JUSQU'E                                            | IN HAUT                                   | ET QUITTER PRET                     | A ENTRER EN VIGUEUR             |                                       |
|                                                  |                                                                  |                                           |                                     |                                 | exigences de mise en vigueur se       |
| tialité   Légal   Sécurité                       | Accessibilité                                                    |                                           |                                     |                                 | automatiquement envovées              |
|                                                  |                                                                  |                                           |                                     |                                 |                                       |
|                                                  |                                                                  |                                           |                                     |                                 | · · · · · · · · · · · · · · · · · · · |

#### La livraison par voie électronique est terminée!

Toutes les exigences de mise en vigueur signées électroniquement et remplies manuellement seront automatiquement soumises à BMO Assurance aux fins de traitement. Vous pourrez consulter et télécharger la trousse de la police à partir de l'onglet Historique de livraison par voie électronique pendant 30 jours.

À ce stade, si le titulaire choisit de payer la prime initiale par chèque, son paiement peut être envoyé par service de messagerie à l'adresse suivante :

#### **BMO Assurance**

Équipe Nouvelles affaires 9-250 rue Yonge Toronto, ON M5B 2L7 Pour accélérer le traitement, rappelez à vos clients d'inscrire leur numéro de police sur leur chèque de paiement de prime.

## Refus d'une trousse de livraison par voie électronique

Si, à tout moment dans le processus de livraison par voie électronique, vous déterminez que la police ne sera pas livrée et qu'elle doit être réémise, vous pouvez communiquer vos instructions à BMO Assurance en cliquant sur le bouton REFUSER LA POLICE au bas de la page.

| il Portefeuille                                                                 | e Centre de communicat                                               | tions Commission         | Programmes de référence                       | Formulaires et ententes      | Proposition intelliger |
|---------------------------------------------------------------------------------|----------------------------------------------------------------------|--------------------------|-----------------------------------------------|------------------------------|------------------------|
| sonIntelligente                                                                 |                                                                      |                          |                                               |                              |                        |
|                                                                                 |                                                                      |                          |                                               |                              |                        |
| ← Retour au tab                                                                 | leau de bord LivraisonIntellig                                       | jente                    |                                               |                              |                        |
| xamen de                                                                        | la livraison par vo                                                  | ie électronique          |                                               |                              |                        |
| .xumen de                                                                       |                                                                      |                          |                                               |                              |                        |
| No de police                                                                    | Titulaire                                                            | Personne assu            | rée Date à laquelle la<br>police est prête po | Date d'expiration de         | Étape                  |
|                                                                                 |                                                                      |                          | la livraison                                  | électronique                 |                        |
| 215001936                                                                       | Marie Client                                                         | Marie Client             | Oct 02, 2022                                  | Oct 27, 2022                 | Examen par le          |
|                                                                                 |                                                                      |                          |                                               |                              | conseiller             |
| Examen de                                                                       | a trousse de livraison 🖒                                             | Téléchargement des       | documents > Confirma                          | tion des coordonnées et lanc | ement > État de >      |
| par voie élei                                                                   | ctronique                                                            | aux fins de signature    | manuelle de la livra                          | aison par voie électronique  | f telecha f            |
| Consultez le ra                                                                 | apport d'état sur le cas ém                                          | is pour obtenir de plus  | amples renseignements su                      | r les exigences requises po  | ur l'entrée en vigueur |
| de cette police                                                                 | e, et passez en revue le cor                                         | ntrat et les exigences o | de mise en vigueur avant d'e                  | nvoyer la trousse aux client | s.                     |
| [                                                                               |                                                                      | 0                        |                                               |                              |                        |
| Rapport d'ét<br>émis                                                            | at sur le cas                                                        |                          | r consulter le document, selé                 | ctionnez-le dans le voiet de | gauche.                |
| RAPPOR                                                                          | RT SUR LA                                                            |                          |                                               |                              |                        |
| STATUT<br>ÉMISE                                                                 | D'UNE POLICE                                                         |                          |                                               |                              |                        |
|                                                                                 |                                                                      |                          |                                               |                              |                        |
| Trousse du                                                                      | contrat                                                              |                          |                                               |                              |                        |
| nousse du                                                                       |                                                                      |                          |                                               |                              |                        |
| POLICE                                                                          | DE BMO<br>INCE                                                       |                          |                                               |                              |                        |
|                                                                                 |                                                                      |                          |                                               |                              |                        |
| Divulgation of                                                                  | le renseignements au                                                 |                          |                                               |                              |                        |
| Remarque : Le                                                                   | s divulgations de                                                    |                          |                                               |                              |                        |
| renseignemen<br>être consultée                                                  | ts au client ne peuvent pas<br>s par les conseillers, mais           |                          |                                               |                              |                        |
| elles seront in                                                                 | cluses dans la trousse                                               |                          |                                               |                              |                        |
| assurée.                                                                        | a chaque personne                                                    |                          |                                               |                              |                        |
|                                                                                 |                                                                      |                          |                                               |                              |                        |
| Trousse d'ét                                                                    | ablissement ^                                                        |                          |                                               |                              |                        |
| RÉCÉPIS                                                                         | SSÉ DE REMISE                                                        |                          |                                               |                              |                        |
| AVENAN                                                                          | IT D'ASSURANCE                                                       |                          |                                               |                              |                        |
|                                                                                 | DNNAIRE SUR                                                          |                          |                                               |                              |                        |
| QUESTI                                                                          | UBLES DE                                                             |                          |                                               |                              |                        |
| QUESTI<br>LES TRO<br>L'HUME                                                     | UR 141F-MARIE                                                        |                          |                                               |                              |                        |
| QUESTIC<br>LES TRO<br>L'HUME<br>CLIENT                                          | UR 141F-MARIE                                                        |                          |                                               |                              |                        |
| QUESTIC<br>LES TRO<br>L'HUME<br>CLIENT<br>QUESTIC<br>RELATIF                    | UR 141F-MARIE<br>↓<br>DNNAIRE<br>÷ À LA                              |                          |                                               |                              |                        |
| QUESTI<br>LES TRO<br>L'HUME<br>CLIENT<br>QUESTI<br>RELATIF<br>PROFES<br>MARIE ( | UR 141F-MARIE<br>ONNAIRE<br>: A LA<br>SION 155F-<br>SLIENT           |                          |                                               |                              |                        |
| QUESTI<br>LES TRC<br>L'HUME<br>CLIENT<br>QUESTI<br>RELATIF<br>PROFES<br>MARIE ( | UR 141F-MARIE<br>ONNAIRE<br>:> A LA<br>SION 155F-<br>CLIENT <u> </u> |                          |                                               |                              |                        |
| QUESTI<br>LES TRO<br>L'HUME<br>CLIENT<br>QUESTI<br>RELATI<br>PROFES<br>MARIE O  | UR 141F-MARIE<br>↓<br>ONNAIRE<br>A LA<br>SION 155F-<br>LIENT ↓       |                          |                                               |                              |                        |
| QUESTI<br>LES TRO<br>CLIENT<br>QUESTI<br>RELATII<br>PROFES<br>MARIE (           | UR 141F-MARIE<br>↓<br>ONNAIRE<br>÷ A LA<br>SION 155F-<br>CLIENT ↓    |                          | © REFUSER                                     | LA POLICE FAIRE DÉF          |                        |

<sup>6</sup> Cliquez ici si la police ne sera pas livrée et qu'elle doit être réémise.

Lorsqu'un cas est refusé, il ne sera plus accessible dans le tableau de bord LivraisonIntelligente. L'équipe Nouvelles affaires de BMO Assurance sera automatiquement avisée de votre demande et prendra les mesures nécessaires. Ces cas peuvent être consultés à l'écran Historique de livraison par voie électronique pendant 30 jours.

| Souhaitez-vous refuser la p<br>Pour refuser cette police, veuillez sélection<br>supplémentaire. L'envoi de la trousse de l<br>l'équipe Nouvelles affaires de BMO Assur | <b>Dolice no 215001936?</b><br>Inner le motif du refus et ajouter toute re<br>ivraison par voie électronique sera annul<br>ance sera avisée du refus. | ×<br>emarque<br>llé et<br>Dans ces champs, sélectionnez l               |
|----------------------------------------------------------------------------------------------------|----------------------------------------------------------------------------------------------------|-------------------------------------------------------------------------|
| Demande de refus*                                                                                                    | Motif du refus*                                                                                                    | raison du refus de la police.                                           |
| Sélectionner la demande de refus                                                                                                    | Sélectionner le motif du refus                                                                                                    | •                                                                       |
| Remarque à l'intention de l'équipe N<br>D'autres instructions à l'intention de l'adm<br>refus de la présente livraison par voie élec                                   | ouvelles affaires de BMO Assurance<br>ninistrateur, Nouvelles affaires concerna<br>ctronique peuvent être fournies ici.<br>ANNULER CONFIRM            | e*<br>Int le<br>Ajoutez des notes<br>supplémentaires ici,<br>au besoin. |

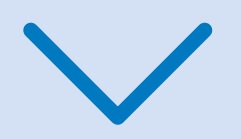

# Onglet Historique de livraison par voie électronique

Lorsque la livraison par voie électronique est terminée ou refusée, consultez l'onglet Historique de livraison par voie électronique pour obtenir des renseignements sur la police ou pour télécharger la Trousse du contrat.

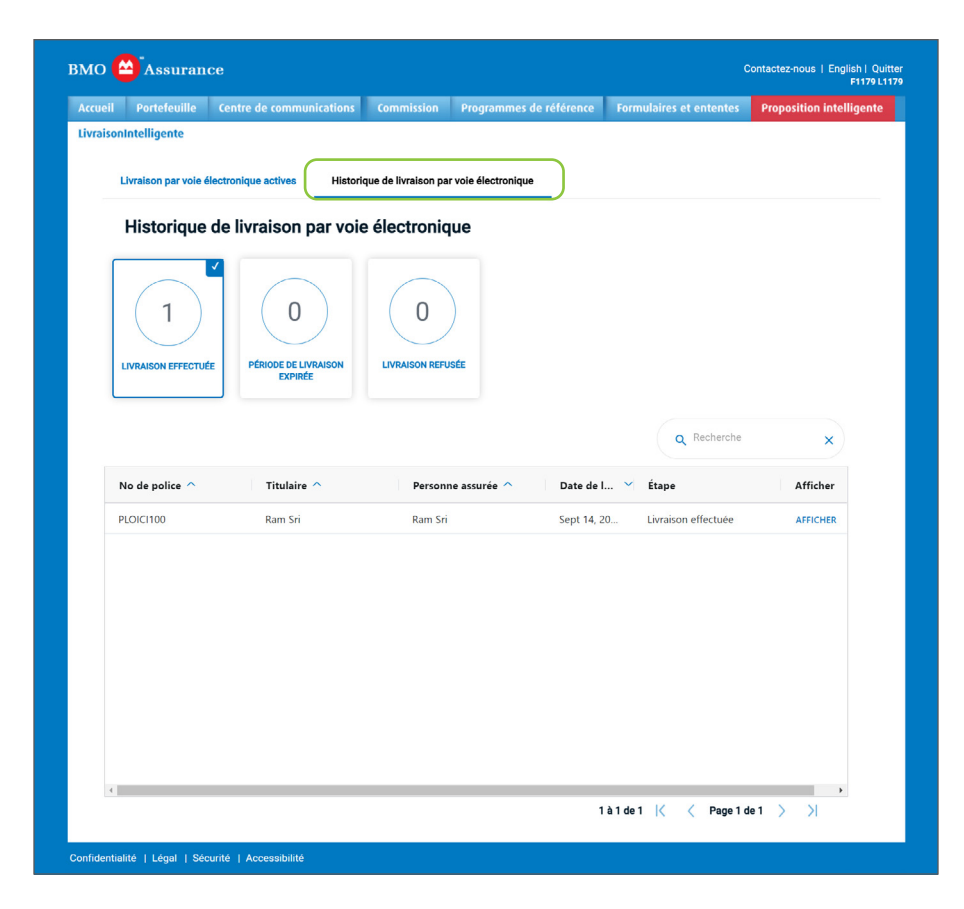

Une fois que la livraison par voie électronique est terminée, si vous souhaitez télécharger la police et les documents de mise en vigueur dûment remplis, ouvrez le dossier correspondant à partir du tableau de bord Historique de livraison par voie électronique et cliquez sur l'icône TÉLÉCHARGER.

| MO 🔷 Assuranc                                                                                                    | e                                                                                                    |                       |                                                                                           |                                                                                            | Contactez-nous   English  <br>FE000001738 La                                                           | Quitter<br>astname |                                                                                            |
|----------------------------------------------------------------------------------------------------|----------------------------------------------------------------------------------------------------|-----------------------|-------------------------------------------------------------------------------------------|--------------------------------------------------------------------------------------------|----------------------------------------------------------------------------------------------------|--------------------|--------------------------------------------------------------------------------------------|
| Accueil Portefeuille                                                                                                    | Commission Program                                                                                         | nmes de référence For | mulaires et ententes Propos                                                               | ition intelligente                                                                         | LivraisonIntelligente                                                                                  |                    |                                                                                            |
| ← Retour au tableau                                                                                                    | de bord LivraisonIntellige                                                                                 | nte                   |                                                                                           |                                                                                            |                                                                                                    |                    |                                                                                            |
| eDelivery revie                                                                                                    | aw.                                                                                                    |                       |                                                                                           |                                                                                            |                                                                                                    | -                  |                                                                                            |
| ebenitery rette                                                                                                    |                                                                                                    |                       |                                                                                           |                                                                                            | Assistant autorisé : Richard Wa                                                                        | ard                |                                                                                            |
| No de police                                                                                                    | Titulaire                                                                                                  | Personne assurée      | Date à laquelle la Da<br>police est prête pour<br>la livraison                            | te d'achèvement                                                                            | Étape                                                                                                  |                    |                                                                                            |
| UATCP0006                                                                                                    | Marie Client                                                                                               | Marie Client          | Oct 18, 2022 No                                                                           | ov 22, 2022                                                                                | Livraison effectuée                                                                                    |                    |                                                                                            |
|                                                                                                    |                                                                                                    |                       | Téléchargez ur<br>Une fois que les<br>ou manuelle aur<br>téléchargée. D'ic<br>TÉLÉCHARGER | ne copie de la troi<br>documents exigean<br>ont été remplis, ils si<br>i à, des copies non | isse complète<br>une signature électronique<br>ront inclus dans la trousse<br>signées seront incluses. |                    |                                                                                            |
| Rapport d'état sur<br>émis<br>RAPPORT SUR<br>STATUT D'UNE<br>ÉMISE                                                                                               | RLA<br>EPOLICE                                                                                             | Pour co               | nsulter le document, sélectionne                                                          | ez-le dans le volet i                                                                      | de gauche.                                                                                             |                    | Cliquez ici pour télécharger<br>la police et les exigences de<br>mise en vigueur remplies. |
| Trousse du contra<br>POLICE DE BM<br>ASSURANCE                                                                                                    | at ^                                                                                                    |                       |                                                                                           |                                                                                            |                                                                                                    |                    |                                                                                            |
| Divulgation de ren<br>client Remarque:<br>Les divulgations de r<br>client ne peuvent pas<br>les conseillers, mais<br>dans la trousse finali<br>personne assurée. | seignements au<br>enseignements au<br>s être consultées par<br>elles seront incluses<br>e envoyée à chaque |                       |                                                                                           |                                                                                            |                                                                                                    |                    |                                                                                            |
| Trousse des exige<br>mise en vigueur<br>RÉCÉPISSÉ DE<br>POLICE<br>DÉCLARATIO<br>RÉSIDENCE AL<br>L'IMPÔT<br>VÉRIFICATION<br>ENTITÉ 715F                           | EREMISE DE L<br>IDE LIXFINS DE L<br>IPOUR L                                                                |                       |                                                                                           |                                                                                            |                                                                                                    |                    |                                                                                            |
|                                                                                                    |                                                                                                    |                       |                                                                                           |                                                                                            | PRÉCÉDENT                                                                                              |                    |                                                                                            |

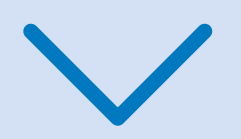

### Notes à l'intention du personnel des agences générales et des Comptes nationaux

Le personnel des agences générales et des Comptes nationaux qui ont accès à Soutien au conseiller auront également accès à LivraisonIntelligente. Ces personnes peuvent :

- consulter les trousses de livraison par voie électronique destinées aux conseillers de leur organisation (sous les onglets Livraison par voie électronique active et Historique de livraison par voie électronique);
- télécharger le rapport d'état sur le cas émis, qui résume les exigences de livraison en attente pour la police;
- télécharger les polices, y compris les exigences de mise en vigueur dûment remplies, à partir du dossier du cas à l'onglet Historique de livraison par voie électronique, une fois que la livraison par voie électronique a été effectuée.

Toutefois, ces personnes ne peuvent pas effectuer les étapes du processus de livraison par voie électronique au nom du conseiller.

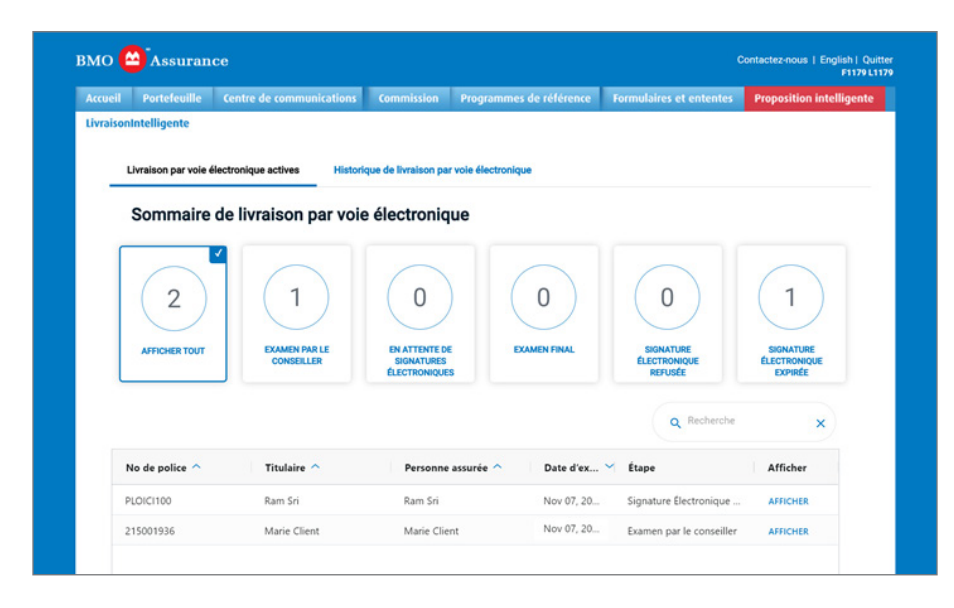

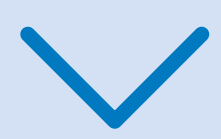

### Besoin d'aide?

Si vous avez besoin d'aide relative au processus de LivraisonIntelligente, veuillez communiquer avec notre équipe Soutien, Services numériques à l'adresse <u>Insurance.DST@bmo.com</u> ou en composant le 1-855-208-3675, du lundi au vendredi, de 9 h à 18 h (HE).

Si vous avez des questions au sujet des exigences en matière de livraison ou du contrat d'une police en particulier, veuillez communiquer avec l'équipe Nouvelles affaires de l'agence générale ou les Comptes nationaux.

## Communiquez avec nous

Pour obtenir de plus amples renseignements sur les produits de BMO Assurance, appelez votre agent général, communiquez avec le bureau régional des ventes de BMO Assurance le plus près de chez vous ou composez le 1-877-742-5244.

Région de l'Ontario 1-800-608-7303 Région du Québec et de l'Atlantique 1-866-217-0514

Région de l'Ouest 1-877-877-1272

bmoassurance.com/conseiller

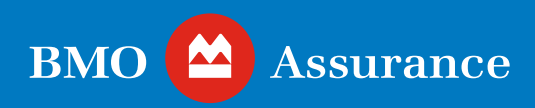

#### Réservé aux conseillers.

L'information contenue dans cette publication ne constitue qu'un résumé de nos produits et services. Elle peut fournir des valeurs prévues établies en fonction d'un ensemble d'hypothèses. Les résultats réels ne sont pas garantis et peuvent varier. Veuillez vous reporter au contrat de police d'assurance approprié pour obtenir des précisions sur les modalités, les avantages, les garanties, les exclusions et les restrictions. La police qui a été émise a préséance. Chaque titulaire de police a une situation financière qui lui est propre. Il doit donc obtenir des conseils fiscaux, comptables, juridiques ou autres sur la structure de son assurance, et les suivre s'il les juge appropriés à sa situation. BMO Société d'assurance-vie n'offre pas de tels conseils à ses titulaires de police ni aux conseillers en assurance.